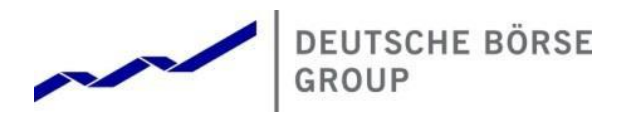

# T7 Trader GUI, T7 Admin GUI, T7 Clearer GUI – Installation Manual

Version 7.1.0

Date 01. April 2019

Deutsche Börse Group

#### T7 Trader-, Admin-, & Clearer GUI Installation Manual

Version 7.1.0

© 2019 Copyright by Deutsche Börse AG ("DBAG"). All rights reserved.

All intellectual property, proprietary and other rights and interests in this publication and the subject matter of this publication are owned by DBAG or other entities of Deutsche Börse Group. This includes, but is not limited to, registered designs and copyrights as well as trademark and service mark rights.

Specifically, the following trademarks and service marks are owned by entities of Deutsche Börse Group:

Buxl®, DAX®, DivDAX®, eb.rexx®, Eurex®, Eurex Bonds®, Eurex Repo®, Eurex Strategy WizardSM, Euro GC Pooling®, F7®, FDAX®, FWB®, GC Pooling®, GCPI®, M7®, MDAX®, N7®, ODAX®, SDAX®, T7®, TecDAX®, USD GC Pooling®, VDAX®, VDAX-NEW® and Xetra® are registered trademarks of DBAG.

The following trademarks and service marks are used by Deutsche Börse Group under license and are property of their respective owners:

All MSCI indexes are service marks and the exclusive property of MSCI Barra. ATX®, ATX® five, CECE® and RDX® are registered trademarks of Vienna Stock Exchange AG.

IPD® UK Annual All Property Index is a registered trademark of Investment Property Databank Ltd. IPD and has been licensed for the use by Eurex for derivatives.

SLI®, SMI® and SMIM® are registered trademarks of SIX Swiss Exchange AG.

The STOXX® indexes, the data included therein and the trademarks used in the index names are the intellectual property of STOXX Limited and/or its licensors Eurex derivatives based on the STOXX® indexes are in no way sponsored, endorsed, sold or promoted by STOXX and its licensors and neither STOXX nor its licensors shall have any liability with respect thereto. Bloomberg Commodity IndexSM and any related sub-indexes are service marks of Bloomberg L.P.

PCS® and Property Claim Services® are registered trademarks of ISO Services, Inc.

Korea Exchange, KRX, KOSPI and KOSPI 200 are registered trademarks of Korea Exchange Inc. Taiwan Futures Exchange and TAIFEX are registered trademarks of Taiwan Futures Exchange Corporation. Taiwan Stock Exchange, TWSE and TAIEX are the registered trademarks of Taiwan Stock Exchange Corporation.

BSE and SENSEX are trademarks/service marks of Bombay Stock Exchange (BSE) and all rights accruing from the same, statutory or otherwise, wholly vest with BSE. Any violation of the above would constitute an offence under the laws of India and international treaties governing the same.

Methods and devices described in this publication may be subject to patents or patent applications by entities of Deutsche Börse Group.

Information contained in this publication may be erroneous and/or untimely. Neither DBAG nor any entity of Deutsche Börse Group makes any express or implied representations or warranties regarding the information contained herein. This includes any implied warranty of the information's merchantability or fitness for any particular purpose and any warranty with respect to the accuracy, correctness, quality, completeness or timeliness of the information.

Neither DBAG nor any entity of Deutsche Börse Group shall be responsible or liable for any errors or omissions contained in this publication, except for DBAG's or the respective Deutsche Börse Group entity's wilful misconduct or gross negligence.

Neither DBAG nor any entity of Deutsche Börse Group shall be responsible or liable for any third party's use of any information contained in this publication under any circumstances.

All descriptions, examples and calculations contained in this publication are for illustrative purposes only, and may be changed without further notice.

# 1. Introduction 1.1 Document structure 1.2 T7 GUI Landing Pages

# Content

| 1.2 Tr Cor Landing Tages                                                                                                    | 6                                                                                                    |
|----------------------------------------------------------------------------------------------------|----------------------------------------------------------------------------------------------------|
| 1.2.1 Switch Landing Page menu                                                                                                    | 7                                                                                                    |
| 1.2.2 List of all landing pages                                                                                                    | 7                                                                                                    |
| 1.3 Java Web Start Details                                                                                                    | 8                                                                                                    |
| 1.4 Client PC requirements                                                                                                    | 8                                                                                                    |
| 1.4.1 Operating system                                                                                                    | 8                                                                                                    |
| 1.4.2 Hardware                                                                                                    | 9                                                                                                    |
| 1.5 Java Runtime Environment (JRE)                                                                                                    | 9                                                                                                    |
| 1.6 Network                                                                                                    | 9                                                                                                    |
| 1.6.1 Leased line network aspects                                                                                                    | 14                                                                                                    |
| 1.6.2 Internet connections aspects, public key pair authentication                                                                                                    | 14                                                                                                    |
| 1.6.3 Local proxy servers                                                                                                    | 15                                                                                                    |
| 1.6.4 FQDN versions                                                                                                    | 16                                                                                                    |
|                                                                                                    |                                                                                                    |
| 2. Java Plugin Settings on the local computer                                                                                                    | 18                                                                                                    |
| <ol> <li>Java Plugin Settings on the local computer</li> <li>Local files</li> </ol>                                                                                                    | 18<br>21                                                                                                    |
| <ul> <li>2. Java Plugin Settings on the local computer</li> <li>3. Local files</li> <li>3.1 Directory structure</li> </ul>                                                                                                    | <b>18</b><br><b>21</b><br>21                                                                                                    |
| <ul> <li>2. Java Plugin Settings on the local computer</li> <li>3. Local files <ul> <li>3.1 Directory structure</li> <li>3.2 Changing directories</li> </ul> </li> </ul>                                                                                                    | <b>18</b><br><b>21</b><br>21<br>21                                                                                                    |
| <ul> <li>2. Java Plugin Settings on the local computer</li> <li>3. Local files <ul> <li>3.1 Directory structure</li> <li>3.2 Changing directories</li> <li>3.3 Verify local settings</li> </ul> </li> </ul>                                                                                                    | <ul> <li>18</li> <li>21</li> <li>21</li> <li>21</li> <li>22</li> </ul>                                                                         |
| <ul> <li>2. Java Plugin Settings on the local computer</li> <li>3. Local files <ul> <li>3.1 Directory structure</li> <li>3.2 Changing directories</li> <li>3.3 Verify local settings</li> </ul> </li> <li>4. SSH key pair generation</li> </ul>                                                                                                    | <ul> <li>18</li> <li>21</li> <li>21</li> <li>21</li> <li>22</li> <li>23</li> </ul>                                                             |
| <ul> <li>2. Java Plugin Settings on the local computer</li> <li>3. Local files <ul> <li>3.1 Directory structure</li> <li>3.2 Changing directories</li> <li>3.3 Verify local settings</li> </ul> </li> <li>4. SSH key pair generation <ul> <li>4.1 Private and public key with OpenSSH (ssh-keygen)</li> </ul> </li> </ul>                                                                                                    | <ul> <li>18</li> <li>21</li> <li>21</li> <li>21</li> <li>22</li> <li>23</li> <li>23</li> </ul>                                                 |
| <ul> <li>2. Java Plugin Settings on the local computer</li> <li>3. Local files <ol> <li>3.1 Directory structure</li> <li>3.2 Changing directories</li> <li>3.3 Verify local settings</li> </ol> </li> <li>4. SSH key pair generation <ol> <li>4.1 Private and public key with OpenSSH (ssh-keygen)</li> <li>4.2 Key generation with puttygen</li> </ol> </li> </ul>                                                                                        | <ul> <li>18</li> <li>21</li> <li>21</li> <li>21</li> <li>22</li> <li>23</li> <li>23</li> <li>25</li> </ul>                                     |
| <ul> <li>2. Java Plugin Settings on the local computer</li> <li>3. Local files <ol> <li>Directory structure</li> <li>Changing directories</li> <li>Verify local settings</li> </ol> </li> <li>4.1 Set Key pair generation <ol> <li>Private and public key with OpenSSH (ssh-keygen)</li> <li>Key generation with puttygen</li> <li>Public key – Member Section upload</li> </ol> </li> </ul>                                                               | <ul> <li>18</li> <li>21</li> <li>21</li> <li>21</li> <li>21</li> <li>23</li> <li>23</li> <li>25</li> <li>27</li> </ul>                         |
| <ul> <li>2. Java Plugin Settings on the local computer</li> <li>3. Local files <ol> <li>Directory structure</li> <li>Changing directories</li> <li>Verify local settings</li> </ol> </li> <li>4. SSH key pair generation <ol> <li>Private and public key with OpenSSH (ssh-keygen)</li> <li>Key generation with puttygen</li> <li>Public key – Member Section upload <ol> <li>New Participant Key</li> </ol> </li> </ol></li></ul>                         | <ul> <li>18</li> <li>21</li> <li>21</li> <li>21</li> <li>21</li> <li>23</li> <li>23</li> <li>25</li> <li>27</li> <li>28</li> </ul>             |
| <ul> <li>2. Java Plugin Settings on the local computer</li> <li>3. Local files <ol> <li>Directory structure</li> <li>Changing directories</li> <li>Verify local settings</li> </ol> </li> <li>4. SSH key pair generation <ol> <li>Private and public key with OpenSSH (ssh-keygen)</li> <li>Key generation with puttygen</li> <li>Public key – Member Section upload <ol> <li>New Participant Key</li> <li>New Trader Key</li> </ol> </li> </ol></li></ul> | <ul> <li>18</li> <li>21</li> <li>21</li> <li>21</li> <li>21</li> <li>23</li> <li>23</li> <li>25</li> <li>27</li> <li>28</li> <li>30</li> </ul> |

T7 Trader-, Admin-, & Clearer GUI Installation Manual

Version 7.1.0

Deutsche Börse Group

5

5

| T7 Release 7.1                                              | Deutsche Börse Group    |
|-------------------------------------------------------------|-------------------------|
| T7 Trader-, Admin-, & Clearer GUI Installation Manual       | Version 7.1.0           |
| 5.1 Three tiers of T7 GUI communication                     | 32                      |
| 5.1.1 Tier I, Web browser -> landing page -> JNLP file      | 32                      |
| 5.1.2 Tier II, javaws -> Web Start, JAR File delivery       | 32                      |
| 5.1.3 Tier III, Running GUI -> T7 (crypto) proxies          | 33                      |
| 5.2 Verify connectivity, Internet                           | 33                      |
| 5.3 Verify connectivity, leased line                        | 36                      |
| 5.3.1 Simple checklist for simulation network configuration | test via leased line 36 |
| 5.3.2 Example simulation network setup, leased line         | 38                      |
| 5.3.3 Application test over leased line                     | 39                      |
| 5.4 Bandwidth monitoring                                    | 39                      |
| 5.5 General issues                                          | 40                      |
| 5.6 Java tools                                              | 41                      |
| 5.6.1 Java console                                          | 41                      |
| 5.6.2 Monitoring and cleaning of the local Java Web Start   | application cache 41    |
| 5.7 Related Documents                                       | 42                      |
| 5.8 Contacts                                                | 43                      |
| 6. Change log                                               | 44                      |

T7 Trader-, Admin-, & Clearer GUI Installation Manual

Version 7.1.0

# 1. Introduction

#### Disclaimer:

While the procedures described in this document are still valid with T7 7.1 they are to be considered as deprecated and are planned to be discontinued with T7 8.0.

During the course of the T7 7.1 simulation phase a new T7 GUI Launcher application will be published together with a new manual superseding this one. Please see the following webpages for details:

www.eurexchange.com > Resources > Initiatives > Technical Changes > T7 GUI Launcher

www.xetra.com > Technology > T7 Trading Architecture > T7 GUI Launcher

T7 GUI users are encouraged to switch to the new T7 GUI Launcher once it becomes available.

There are three graphical user interfaces for the T7 trading system:

- The T7 Trader GUI which is used for On-exchange trading and T7 Entry services
- The T7 Admin GUI which is used for trader maintenance, entitlement and transaction size limit settings
- The T7 Clearer GUI allows clearing members to monitor the trades of their non-clearing members. Additionally, it implements a function, which allows clearing members to halt further trading of their non-clearing members.

All three GUIs can be accessed via leased line connections (using a GUI-Channel) or alternatively through the Internet (native Internet connection). The T7 GUI solution relies on Oracle/Sun Java Web Start technology for delivery of the software to the participant. Once downloaded the T7 GUIs run independently of the web browser used to start the Java Web Start Process.

<u>Please note</u>: Internet connections require an additional security layer which requires the trading participant to create SSH key pairs and to upload the public key to the member section before using the GUIs over an Internet connection.

#### 1.1 Document structure

Chapter 1 of this document outlines the general technical concept and requirements on the client computer and the connecting network.

Chapter 2 gives an overview of the suggested Java Runtime Environment settings.

Chapter 3 outlines the configuration and log files which are kept locally on the client computer running the GUI.

Chapter 4 applies only to Internet connections and describes in detail several approaches for SSH key creation and the procedure to upload a created public key to the Member Section of <a href="https://member.eurexchange.com">https://member.eurexchange.com</a> or <a href="https://member.eurexchange.com">https://member.eurexchange.com</a> or <a href="https://member.eurexchange.com">htt

Chapter 5 summarizes several scenarios for testing and troubleshooting, together with links to further documentation.

T7 Trader-, Admin-, & Clearer GUI Installation Manual

Version 7.1.0

#### 1.2 T7 GUI Landing Pages

Technically the T7 GUIs are started by clicking on a link. Deutsche Börse Group provides a number of "Landing Pages" containing the links to T7 GUIs together with a brief description of the purpose of the T7 GUIs offered.

Landing pages are offered per market (i.e. Eurex, EEX, T7/FX, Xetra, Vienna) and per access type (Internet, Leased Line).

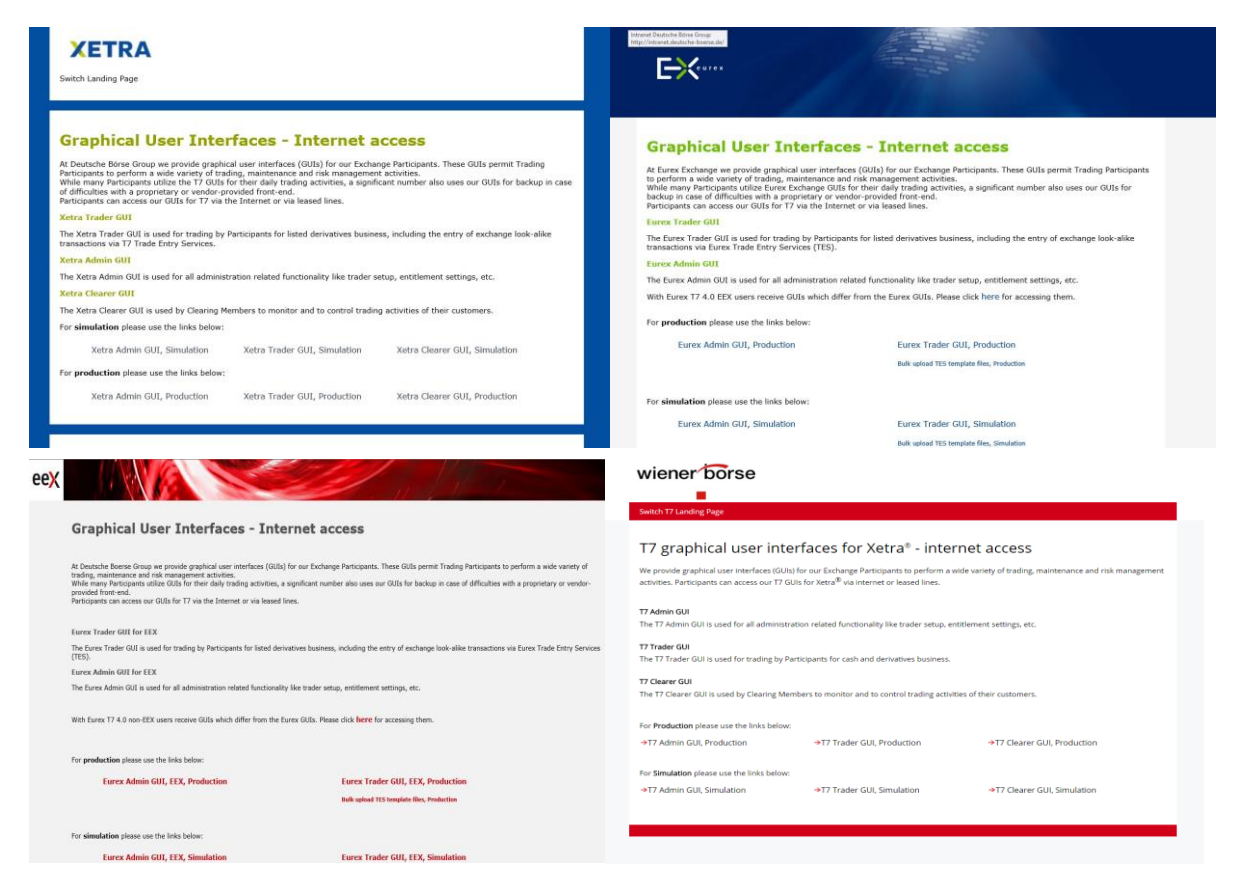

The links on these landing pages to start the various T7 GUIs point to specific "JNLP" files. "JNLP" files trigger a mechanism called "Java Web Start" to download and start the latest T7 GUI binary on the client computer. See chapter 1.3 for a description of this mechanism.

Clicking on the links on the landing pages is the recommended and supported way to launch the T7 GUIs. Alternatively, it is possible to create local bookmarks to these links, which can be placed as desktop shortcuts on the client computer or stored in the bookmark collection of a browser.

<u>Please note</u>, in case the links on the landing pages need to be changed, such local bookmarks will become invalid, preventing the T7 GUIs from starting. Customers who decide to work with local bookmarks are obliged to monitor Deutsche Börse Group publications (i.e. Xetra and Eurex circulars). Should such a change in the GUI URLs ever become necessary it will be announced in advance via circulars.

Additionally, dedicated landing pages exist which have to be used in case of a disaster recovery scenario. These pages are to be used in case the regular T7 trading back end becomes fully unavailable and Deutsche Börse Group has to run the markets from a disaster recovery data center.

T7 Trader-, Admin-, & Clearer GUI Installation Manual

Version 7.1.0

See the document "T7 Disaster Recovery Concept" for further details about the disaster scenario. The document "T7 Disaster Recovery Concept" can be found on the Eurex and Xetra homepages under "System documentation > Network Access".

#### 1.2.1 Switch Landing Page menu

All landing pages offer a "Switch Landing Page" drop down menu on the top of the screen to allow easy navigation from one market to another:

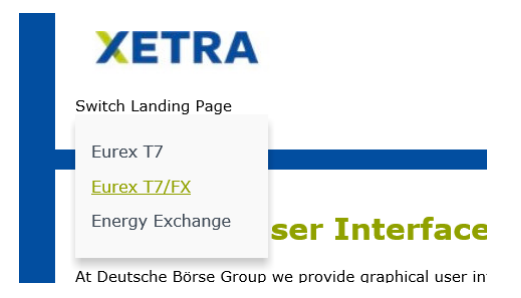

#### 1.2.2 List of all landing pages

The following landing pages for cash and derivatives markets are currently available. Each landing page contains links to the simulation and to the production T7 GUIs.

| Market               | Internet                           | Leased Line                            |
|----------------------|------------------------------------|----------------------------------------|
| Eurex Exchange       | http://webgui.eurexchange.com/     | http://webgui.vpn.eurexchange.com/     |
| T7/FX                | http://webgui.eurexchange.com/fx/  | http://webgui.vpn.eurexchange.com/fx/  |
| Energy Exchange      | http://webgui.eurexchange.com/eex/ | http://webgui.vpn.eurexchange.com/eex/ |
| Xetra Frankfurt      | http://webgui.xetra.com/           | http://webgui.vpn.xetra.com/           |
| Vienna Exchange      | http://webgui.xetra.com/xvie/      | http://webgui.vpn.xetra.com/xvie/      |
| Irish Stock Exchange | http://webgui.xetra.com/xdub/      | http://webgui.vpn.xetra.com/xdub/      |

In the case of a full failure of the main T7 data center, a disaster recovery scenario can be activated (see document "T7 Disaster Recovery Concept" mentioned above, for details). Once such a scenario has been activated market wide, the landing pages will change to the ones listed below.

| Market               | Disaster Recovery Internet                   | Disaster Recovery Leased Line                    |
|----------------------|----------------------------------------------|--------------------------------------------------|
| Eurex Exchange       | http://webgui.eurexchange.com/emergency/     | http://webgui.vpn.eurexchange.com/emergency/     |
| T7/FX                | http://webgui.eurexchange.com/emergency/fx/  | http://webgui.vpn.eurexchange.com/emergency/fx/  |
| Energy Exchange      | http://webgui.eurexchange.com/emergency/eex/ | http://webgui.vpn.eurexchange.com/emergency/eex/ |
| Xetra Frankfurt      | http://webgui.xetra.com/emergency/           | http://webgui.vpn.xetra.com/emergency/           |
| Vienna Exchange      | http://webgui.xetra.com/emergency/xvie/      | http://webgui.vpn.xetra.com/emergency/xvie/      |
| Irish Stock Exchange | http://webgui.xetra.com/emergency/xdub/      | http://webgui.vpn.xetra.com/emergency/xdub/      |

T7 Trader-, Admin-, & Clearer GUI Installation Manual

Version 7.1.0

These are only to be used if a market wide disaster recovery situation has been announced for T7, or in case of an official disaster recovery test.

#### 1.3 Java Web Start Details

Java Web Start is part of the Java Runtime Environment (JRE) and is automatically installed together with the JRE package.

The Java Web Start mechanism ensures that a user is always using the latest version of a given Java software package without the need for installation or upgrade procedures.

Clicking on a T7 GUI link on a T7 GUI landing page (i.e. <u>http://webgui.eurexchange.com/</u> or <u>http://webgui.xetra.com/</u>) downloads the latest version of the selected GUI if required and starts it automatically.

Each version of the T7 GUI will be stored on the local client computer within the local cache of Java Web Start. On each subsequent launch of the GUI, the locally stored version will be compared to the latest version on the Deutsche Börse Group servers. If a newer version is available this newer version will be downloaded and launched, otherwise the locally stored version is used.

The GUI version used is validated and the operation of older GUI versions is not possible.

#### 1.4 Client PC requirements

All T7 GUIs require a Java Plugin (JRE) on the client computer. Furthermore, the end-user of the T7 GUIs needs access rights to the local Java Plugin (e.g. Plugin cache).

To access the initial website a standard internet browser is required. The browser must support the Java Plugin (JRE) available at <u>https://www.java.com/en/download/index.jsp</u>

The following browsers were tested:

- MS Internet Explorer 8, 9, 10, 11
- Mozilla Firefox, version 55, or newer
- Mozilla Firefox ESR, version 52.3.0, or newer
- Google Chrome, version 60, or newer

Other standard browsers like Opera, or Safari were not tested but are considered to be possible.

#### 1.4.1 Operating system

T7 only supports the following operating systems that have been tested together with the T7 GUIs:

- MS Windows (32-bit), x86 (MS Windows 7, MS Windows Server 2008)
- MS Windows (64-bit), x64 (MS Windows 7, MS Windows Server 2008)
- Linux (32-bit), x86, (Red Hat Enterprise Linux 6.9, 7.5)
- Linux (64-bit), x64, (Red Hat Enterprise Linux 6.9, 7.5)
- Oracle Solaris, x64, (5.x, 6.x)

#### T7 Trader-, Admin-, & Clearer GUI Installation Manual

Version 7.1.0

Other operating systems are considered to be possible as long as they are compatible with the required Java Runtime Environment.

#### 1.4.2 Hardware

Recommended requirements for desktop computers running one T7 GUI:

• A computer capable of running the above listed operating systems and Java Runtime Environment with at least 4 GB memory and a dual-core processer that runs at least with 2 GHz.

Display server solutions (i.e. Citrix) were not tested, but are considered possible.

#### **1.5 Java Runtime Environment (JRE)**

The following version of the Java Virtual Machine is supported and needs to be present on the client computer:

• Minimum: Java 8 with latest available update

<u>Please note</u>: In order to avoid the risk of a security breach, always install the latest update of the Java by Oracle. The T7 GUIs <u>will not run</u> with older versions like Java 7.

Please note: Only Oracle JRE is supported. Not any kind of third party JDK or OpenJDK.

The latest Java Runtime Environment can be downloaded from:

• http://www.java.com/

#### 1.6 Network

The connection to the T7 trading system can be made through the Internet, with or without a local proxy server (with or without authentication) or over a leased line (dedicated network connection to the Deutsche Börse Group back end network).

Per concurrent T7 Trader GUI bandwidth consumption approximately 330 Kbit/s has to be expected. Bandwidth usage is mainly driven by market data updates and depends on the selected instrument profile. As the T7 Admin GUI and the T7 Clearer GUI do not receive any market data the bandwidth requirement of the T7 Admin-, or Clearer GUI is considerably lower, with the T7 Clearer GUI bandwidth depending on the number of trades reported.

Currently offered bandwidth options for GUI channels on leased lines:

| 1 Mbit  | ~ | estimated for 3 T7 Trader GUIs               |
|---------|---|----------------------------------------------|
| 3 Mbit  | ~ | estimated for 10 T7 Trader GUIs              |
| 5 Mbit  | ~ | estimated for 15 T7 Trader GUIs (Eurex only) |
| 10 Mbit | ~ | estimated for 30 T7 Trader GUIs              |
| 40 Mbit | ~ | estimated for 120 T7 Trader GUIs             |

T7 Trader-, Admin-, & Clearer GUI Installation Manual

Version 7.1.0

Please note: during startup of a T7 GUI a set of reference data will be loaded by the T7 GUI. This may consume larger bandwidths, if available, for a brief time.

To start the T7 GUIs and to initiate the Java Web Start process a standard web browser should be used to navigate to a landing page, which can be reached by the following URL address:

| Connection option | URL / IP address Landing Page                             | Ports | Protocol |
|-------------------|-----------------------------------------------------------|-------|----------|
| Eurex T7          |                                                           |       |          |
| Internet          | http://webgui.eurexchange.com/<br>(193.29.90.190)         | 80    | TCP/IP   |
| Leased line       | http://webgui.vpn.eurexchange.com/<br>(193.29.93.173)     | 80    | TCP/IP   |
| EEX T7            |                                                           |       |          |
| Internet          | http://webgui.eurexchange.com/eex/<br>(193.29.90.190)     | 80    | TCP/IP   |
| Leased line       | http://webgui.vpn.eurexchange.com/eex/<br>(193.29.93.173) | 80    | TCP/IP   |
| Eurex T7/FX       |                                                           |       |          |
| Internet          | http://webgui.eurexchange.com/fx/<br>(193.29.90.190)      | 80    | TCP/IP   |
| Leased line       | http://webgui.vpn.eurexchange.com/fx/<br>(193.29.93.173)  | 80    | TCP/IP   |
| Xetra T7          |                                                           |       |          |
| Internet          | http://webgui.xetra.com/<br>(193.29.90.189)               | 80    | TCP/IP   |
| Leased line       | http://webgui.vpn.xetra.com/<br>(193.29.93.174)           | 80    | TCP/IP   |
| Xetra Vienna T7   |                                                           |       |          |
| Internet          | http://webgui.xetra.com/xvie/<br>(193.29.90.189)          | 80    | TCP/IP   |
| Leased line       | http://webgui.vpn.xetra.com/xvie/<br>(193.29.93.174)      | 80    | TCP/IP   |
| Xetra Dublin T7   |                                                           |       |          |
| Internet          | http://webgui.xetra.com/xdub/<br>(193.29.90.189)          | 80    | TCP/IP   |
| Leased line       | http://webgui.vpn.xetra.com/xdub/<br>(193.29.93.174)      | 80    | TCP/IP   |

T7 Trader-, Admin-, & Clearer GUI Installation Manual

Version 7.1.0

Clicking one of the GUI links will initiate the Java Web Start mechanism, which will download the T7 GUI in form of a JAR file from the Web Start server. Java Web Start will verify if the current version of the GUI is already present in the local cache of the participant's client computer.

If the latest version has already been downloaded during a previous launch, the cached version is used with no download being necessary. If a newer version is available on the Web Start server, it will be downloaded automatically and stored in the local Java Web Start cache to be used in the future.

Browsing to the launch page and transferring the JAR file via Web Start is based on TCP/IP on port 80 or port 443, SSL (for future use). To serve that purpose, two sets of Java Web Start servers are used: one for Internet and one for leased line connections.

| Connection option     | URL / IP address Java Web Start Server                | Ports    | Protocol |  |
|-----------------------|-------------------------------------------------------|----------|----------|--|
| Eurex T7 & EEX T7     |                                                       |          |          |  |
| Internet              | http://webgui.eurexchange.com/<br>(193.29.90.190)     | 80 / 443 | TCP/IP   |  |
| Leased line           | http://webgui.vpn.eurexchange.com/<br>(193.29.93.173) | 80 / 443 | TCP/IP   |  |
| Eurex T7/FX           |                                                       |          |          |  |
| Internet              | http://webgui.eurexchange.com/<br>(193.29.90.190)     | 80 / 443 | TCP/IP   |  |
| Leased line           | http://webgui.vpn.eurexchange.com/<br>(193.29.93.173) | 80 / 443 | TCP/IP   |  |
| Xetra T7, Xetra Dubli | n T7, Xetra Vienna T7                                 |          |          |  |
| Internet              | http://webgui.xetra.com/<br>(193.29.90.189)           | 80 / 443 | TCP/IP   |  |
| Leased Line           | http://webgui.vpn.xetra.com/<br>(193.29.93.174)       | 80 / 443 | TCP/IP   |  |

Please note: usage of port 443 (SSL) is planned for a future release and not active yet.

As soon as the download of the JAR file has been completed or the most recent version has been found in the local cache, it will be started by the local Java Virtual Machine (JVM).

#### T7 Trader-, Admin-, & Clearer GUI Installation Manual

Version 7.1.0

Once the T7 GUI application has been started within the local Java Virtual Machine the network communication between the client computer and the receiving proxy servers within the T7 trading architecture will be done on the ports listed below.

#### Eurex T7, and EEX

| Environment | Connection<br>option           | IP addresses                                                     | Proxy IP subnets                     | Ports:<br>Trader<br>GUI | Ports:<br>Admin<br>GUI | Protocol |
|-------------|--------------------------------|------------------------------------------------------------------|--------------------------------------|-------------------------|------------------------|----------|
| Production  | Internet                       | 193.29.90.203<br>193.29.90.204<br>193.29.90.221<br>193.29.90.222 | 193.29.90.192/27                     | 80                      | 80                     | TCP/IP   |
|             | Leased line A<br>Leased line B | 193.29.91.225<br>193.29.91.226<br>193.29.93.225<br>193.29.93.226 | 193.29.91.224/28<br>193.29.93.224/28 | 8089                    | 80                     | TCP/IP   |
| Simulation  | Internet                       | 193.29.90.235<br>193.29.90.236                                   | 193.29.90.224/27                     | 80                      | 80                     | TCP/IP   |
|             | Leased line A<br>Leased line B | 193.29.89.225<br>193.29.95.225                                   | 193.29.89.224/28<br>193.29.95.224/28 | 8089                    | 80                     | TCP/IP   |

#### Eurex T7/FX

| Environment | Connection<br>option           | Proxy IP subnets               |                                      | Ports:<br>Trader<br>GUI | Ports:<br>Admin<br>GUI | Protocol |
|-------------|--------------------------------|--------------------------------|--------------------------------------|-------------------------|------------------------|----------|
| Production  | Internet                       | 193.29.90.219<br>193.29.90.220 |                                      | 81                      | 81                     | TCP/IP   |
|             | Leased line A<br>Leased line B | 193.29.91.227<br>193.29.93.227 | 193.29.91.224/28<br>193.29.93.224/28 | 8090                    | 81                     | TCP/IP   |
| Simulation  | Internet                       | 193.29.90.235<br>193.29.90.236 |                                      | 81                      | 81                     | TCP/IP   |
|             | Leased line A<br>Leased line B | 193.29.89.225<br>193.29.95.225 | 193.29.89.224/28<br>193.29.95.224/28 | 8090                    | 81                     | TCP/IP   |

T7 Trader-, Admin-, & Clearer GUI Installation Manual

Version 7.1.0

| Environ<br>-ment | Connection<br>option | IP addresses    | IP subnets         | Ports:<br>Trader<br>GUI | Ports:<br>Admin<br>GUI | Ports:<br>Clearer<br>GUI | Protocol |    |  |
|------------------|----------------------|-----------------|--------------------|-------------------------|------------------------|--------------------------|----------|----|--|
|                  |                      | 193.29.90.217   |                    |                         |                        |                          |          |    |  |
| ction            | Internet             | 193.29.90.218   | 193.29.90.192/27   | 80                      | 80                     | 80                       | TCP/IP   |    |  |
| Produc           | Leased line - side A | 185.102.253.161 | 185.102.253.160/28 |                         |                        |                          |          |    |  |
| Leased line - si | Leased line - side B | 185.102.253.177 | 185.102.253.176/28 | 8089 80                 | 80                     | 80                       | TCP/IP   |    |  |
|                  | latera et            | 193.29.90.233   | 402.00.00.204/07   | 00                      | 00                     | 00                       |          |    |  |
| ation            | Internet             | 193.29.90.234   | 193.29.90.224/27   | 80                      | 80                     | 80                       | TCP/IP   |    |  |
| Simul            | Leased line - side A | 193.29.94.225   | 193.29.94.224/29   | 0000                    |                        | 2020 20                  | 90       | 80 |  |
|                  | Leased line - side B | 193.29.94.233   | 193.29.94.232/29   | 0009                    | 00                     | 00                       | I GF/IF  |    |  |

#### Xetra T7, Xetra Dublin T7, Xetra Vienna T7

If a firewall is in place, the ports listed above need to be configured. All connections will be opened only from the client side to the Deutsche Börse Group servers. Please note that traffic over the Internet will be encrypted. Although port 80/81 or 8089/8090 is being used, firewalls will not be able to read or inspect the content (payload) of the TCP/IP packets sent on this port.

T7 Trader-, Admin-, & Clearer GUI Installation Manual

Version 7.1.0

#### 1.6.1 Leased line network aspects

For leased lines connections the outbound TCP/IP address for T7 GUI connections is expected to be within the assigned member LAN.

The technical implementation can be performed by placing a proxy server in the member LAN, taking on one side the connections to the trading desks and on the other side residing in the assigned member LAN.

Alternatively, network address translation (NAT) protocols (static or dynamic) can be implemented in the trading participant's network to shield the in-house network addresses and translate them to addresses in the assigned member LAN.

Routes to the leased line networks listed in the table in the previous chapter need to be present on the client computer. Please note that these should point to the leased lines and not to the Internet.

If present, local Internet proxy servers should implement an exception to access the leased line networks. This can be configured in .pac files of most proxy servers by commanding direct connections to the specified network/host:

if ( isInNet( host, "193.29.93.173", "255.255.255.255" ))
{return "DIRECT";}

For leased line connections, SSH authentication is not required or possible.

#### 1.6.2 Internet connections aspects, public key pair authentication

GUI connections established over the Internet require an additional security level for encryption and authentication, which is not present for leased line connections.

An SSH-2 key pair has to be created and the public key has to be uploaded to Deutsche Börse Group via the web portal in the Member Section of <a href="https://member.eurexchange.com">https://member.eurexchange.com</a> or <a href="https://member.eurexchange.com">https://member.eurexchange.com</a> or <a href=

The SSH key pair is used just for authentication. The T7 GUI solutions do not establish an SSH tunnel, but encrypt the payload of the network packets on application level.

T7 Trader-, Admin-, & Clearer GUI Installation Manual

Version 7.1.0

#### 1.6.3 Local proxy servers

Customers may deploy their own proxy servers for connection via Internet or via leased lines.

If present, specify a local proxy server in the T7 GUI on the 2<sup>nd</sup> tab of the Network Connection Settings dialog (see chapters 5.2 and 5.3). If your proxy server requires authentication, please specify username and password for your proxy authentication too.

| Network Connection Settings    | \$ |
|--------------------------------|----|
|                                |    |
| Use Java Settings              |    |
| 🔿 Use Proxy Server             |    |
| Address                        |    |
| webproxy.bigbank.com           |    |
| Port User Password             |    |
| 8080                           |    |
| <sup>™</sup> Detect Proxy > Ne | xt |
| Network Proxy Security         |    |

<u>Please note</u>: detailed proxy settings can be specified within this dialog, by activating "Use Proxy Server". Alternatively, proxy settings can be copied automatically from the Java Control panel by activating "Use Java Settings". When no local proxy is used at all for the T7 GUI connection, "Direct Connection" has to be selected.

The following general proxy server requirements are needed for running the T7 Admin-, T7 Trader-, or T7 Clearer GUI via proxy:

- proxy must accept "HTTP 1.1"
- proxy must understand header "Proxy-Connection" and "Connect" with value "keep-alive"
- proxy must understand header "Transfer-Encoding" with value "chunked"

Known proxy server versions and limitations

- commercial proxy **BlueCoat** 
  - Version SGOS 4.3, 5.4, 5.5 and 6.x known to be good
  - Version SGOS 4.2 known to be <u>not</u> working (End of live was 2010 according to BlueCoat)

0

- Open Source proxy Squid
  - Version 3.2.x or newer known to be good (4.1 being most recent as of writing of this document)
  - o Incoming port must be configured for http in squid.conf

To guarantee maximum performance and most problem-free operation of the T7 GUIs, the following general recommendations can be made:

#### T7 Trader-, Admin-, & Clearer GUI Installation Manual

Version 7.1.0

- T7 GUIs encrypt all traffic from and to the exchange. Due to this, the traffic cannot be inspected by firewalls. Firewalls sensitive to this need to be configured to allow encrypted traffic from and to the T7 IP addresses and ports. Content scan for the T7 GUI traffic needs to be disabled.
- The protocols used by the T7 GUI can be sensitive to connection interruptions. It is recommended to configure traffic to the T7 GUI IP addresses and ports with an increased priority.
- In certain scenarios, proxy servers requiring authentication themselves can cause problems in the T7 GUI communication (http 407 error). If not absolutely required by local security policy it is recommended to run the T7 GUIs via proxies that do not require authentication.

In general, the main method of communication of the T7 GUI, once they are downloaded and running on the client computer is the protocol "WebSocket" (see RFC 6455 and 7936 for details). WebSocket allows near real-time communication between the GUI application and the exchange servers.

WebSocket replaces the "Long Polling" (see RFC 6202 for details) communication method which was used by earlier versions of the T7 GUIs (Release 1.0 - 3.0), but can still be used by the T7 GUIs as a fall-back option.

#### 1.6.4 FQDN versions

The T7 GUI landing pages and the JNLP files with all the connection details for the T7 GUIs contain IP addresses to specify the various network resources. These are described throughout this document and are considered to be the "standard" for using T7 GUIs.

In very few cases, trading participants may require landing pages and JNLP files which do not contain the static IP addresses, but rather the fully qualified domain names (FQDN) to specify the various network resources. Deutsche Boerse Group offers fqdn versions of the landing pages and of the corresponding JNLP files for those participants requiring this option.

The fqdn versions exist only in the leased line environment.

To access the fqdn version of a landing page just replace the index.html with fqdn.html.

| Market   | Regular Landing Page                            | Fqdn Version Landing Page                      |
|----------|-------------------------------------------------|------------------------------------------------|
| Eurex T7 | http:/webgui.vpn.eurexchange.com/index.html     | http://webgui.vpn.eurexchange.com/fqdn.html    |
| Xetra T7 | http://webgui.vpn.xetra.com/index.html          | http://webgui.vpn.xetra.com/fqdn.html          |
| FX       | http:/webgui.vpn.eurexchange.com/fx/index.html  | http:/webgui.vpn.eurexchange.com/fx/fqdn.html  |
| EEX      | http:/webgui.vpn.eurexchange.com/eex/index.html | http:/webgui.vpn.eurexchange.com/eex/fqdn.html |
| Vienna   | http://webgui.vpn.xetra.com/xvie/index.html     | http://webgui.vpn.xetra.com/xvie/fqdn.html     |
| Dublin   | http://webgui.vpn.xetra.com/xdub/index.html     | http://webgui.vpn.xetra.com/xdub/index.html    |

For example:

Deutsche Börse Group

T7 Trader-, Admin-, & Clearer GUI Installation Manual

Version 7.1.0

The JNLP files linked on these fqdn landing pages specify network resources with their fully qualified domain names:

<property name="leasedline.cryptoProxy.urls"</pre>

value="http://guiproxyp2.vpn.eurexchange.com:8089/CryptoProxy;http://guipro xyp1.vpn.eurexchange.com:8089/CryptoProxy;http://guiproxyp4.vpn.eurexchange .com:8089/CryptoProxy;http://guiproxyp3.vpn.eurexchange.com:8089/CryptoProx y"/>

While the regular JNLP files use IP addresses to specify the very same network resources:

<property name="leasedline.cryptoProxy.urls"</pre>

value="http://193.29.93.225:8089/CryptoProxy;http://193.29.91.225:8089/Cryp toProxy;http://193.29.93.226:8089/CryptoProxy;http://193.29.91.226:8089/Cry ptoProxy"/>

As stated above: The fqdn versions exist only in the leased line environment.

Deutsche Börse Group

T7 Trader-, Admin-, & Clearer GUI Installation Manual

Version 7.1.0

# 2. Java Plugin Settings on the local computer

To access the Java Control Panel open the Control Panel on a MS Windows based computer.

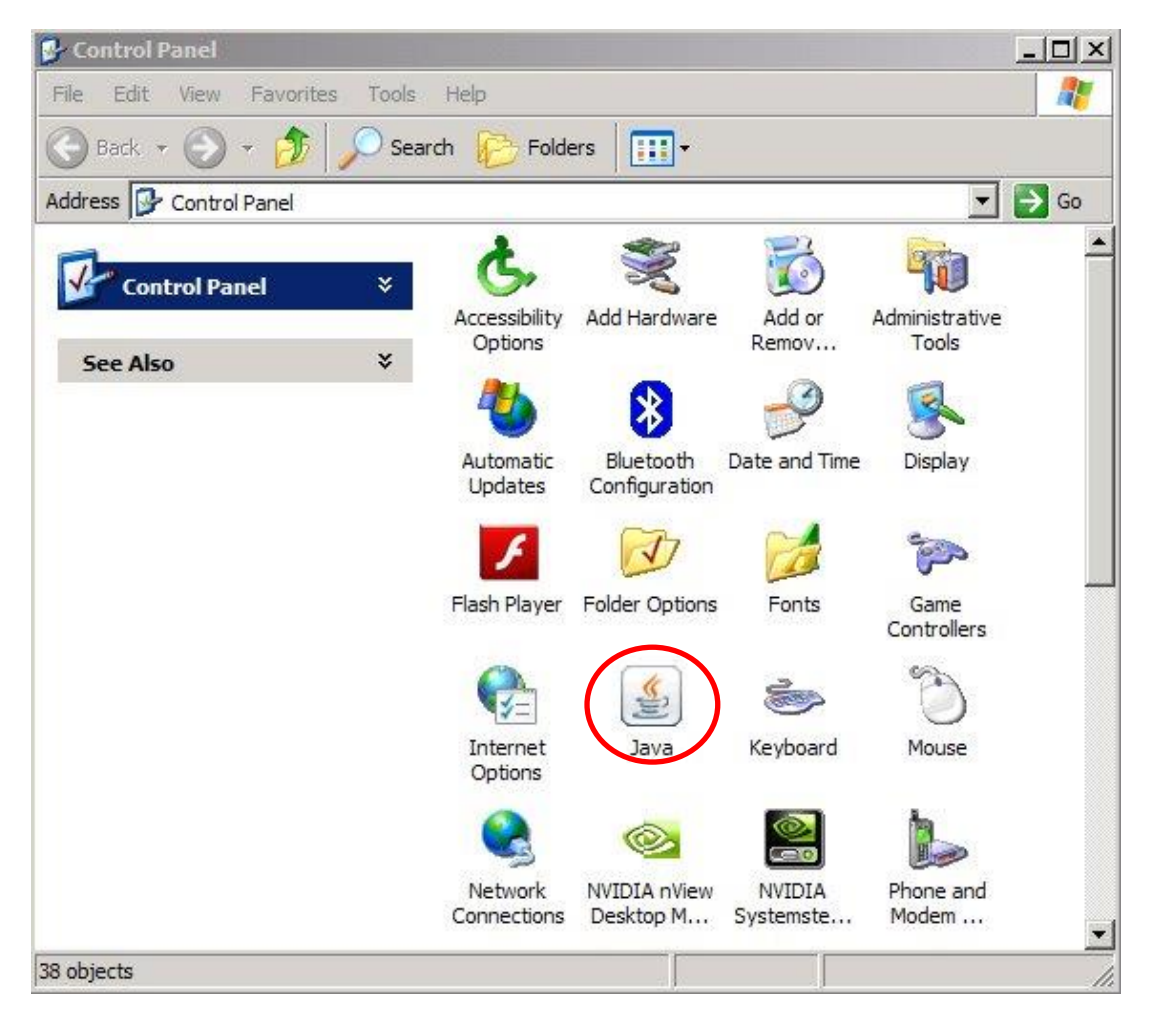

Double click the icon "Java" to open the plugin settings. If the icon is missing, the plugin is not correctly installed.

For Linux based computers open the Java settings by selecting "Preferences" / "Java" – depending on the installed desktop environment.

| T7 Release | 7.1 |
|------------|-----|
|------------|-----|

T7 Trader-, Admin-, & Clearer GUI Installation Manual

Version 7.1.0

The following window should open (or similar, depending on operating system and Java version used):

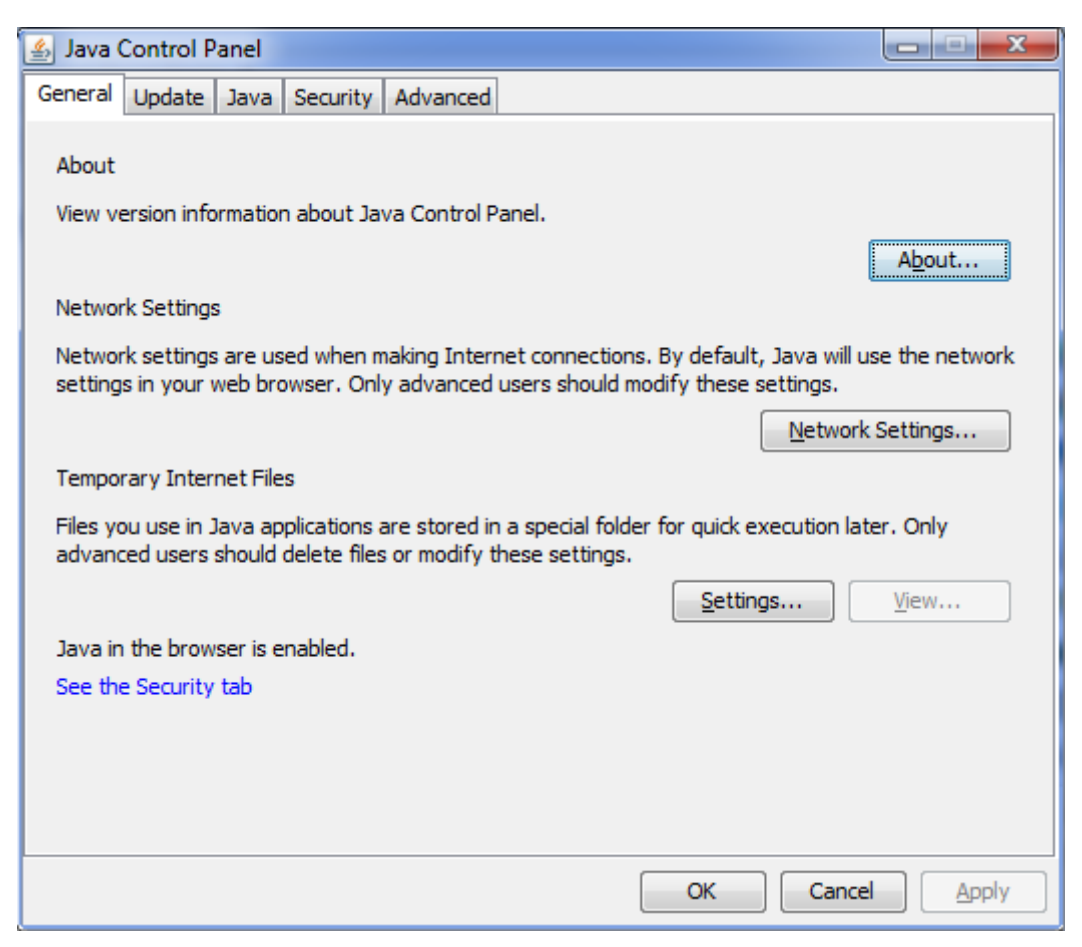

The Java plugin version can be verified with a click on "About…":

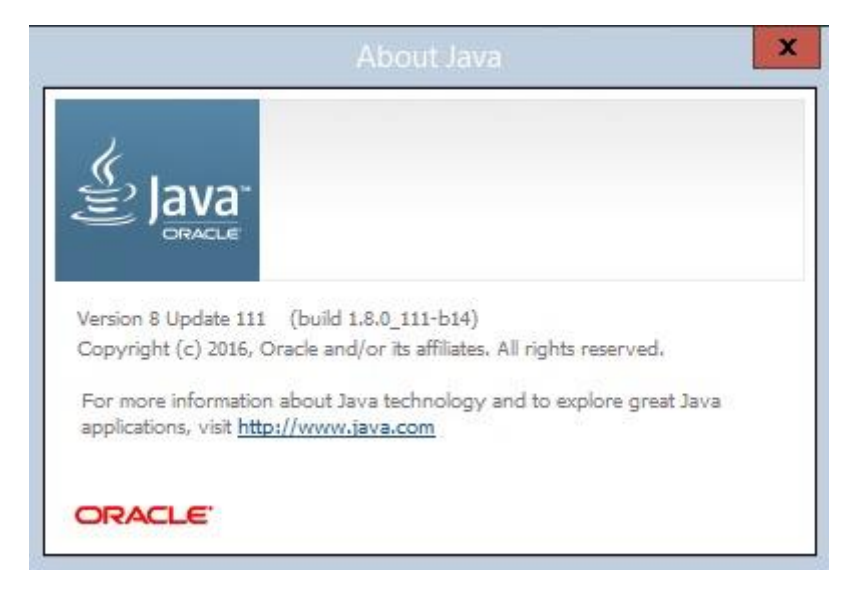

The Java version must be 8 (the latest available update version is highly recommended).

| T7 Release 7.1 | Deutsche Börse Group |
|----------------|----------------------|
|                |                      |

T7 Trader-, Admin-, & Clearer GUI Installation Manual

Version 7.1.0

Open the network settings with a click on "Network Settings...":

| Network Settings                                   |
|----------------------------------------------------|
| Override browser proxy settings.                   |
| 🔘 Use <u>b</u> rowser settings                     |
| Use proxy server                                   |
| Address: yourproxy.com Port: 8080 <u>A</u> dvanced |
| Bypass proxy server for local addresses            |
| Use automatic proxy configuration script           |
| Script location:                                   |
| Direct connection                                  |
| OK Cancel                                          |

These settings are specific for your infrastructure. Normally you can use the settings from your internet browser (for Internet Explorer: Tools -> Internet Options -> Connections -> LAN Settings).

Open the settings for temporary internet files with a click on "Settings..."

| Temporary Files Settings                                  |
|-----------------------------------------------------------|
| ✓ Keep temporary files on my computer.                    |
| Location                                                  |
| Select the location where temporary files are kept:       |
| /intand.RDEV\AppData\LocalLow\Sun\Java\Deployment\cache   |
| Disk Space                                                |
| Select the compression level for JAR files:               |
| Set the amount of disk space for storing temporary files: |
| 250 🛒 MB                                                  |
| Delete Files                                              |
| OK Cancel                                                 |

It is recommended to reserve sufficient disk space (at least 120MB) for the temporary files on the local computer. The JAR files of the T7 Admin GUI, T7 Trading GUI and T7 Clearer GUI will be about 30MB per version. Disabling disk space for temporary files on the local computer will require Java Web Start to download the Eurex GUI applications with each start of the application.

The end-user of the T7 GUI applications must have read and write access to the temporary files location. If you encounter problems with the download, please try to clear the cache (Button "Delete Files...") and download the application again.

T7 Trader-, Admin-, & Clearer GUI Installation Manual

Version 7.1.0

### 3. Local files

All T7 GUIs store setup information and log files on the local client computer. The log files for the different T7 GUIs have distinguishable filenames like "Eurex Trader.log", "Xetra Trader Vienna.log", "Xetra Admin.log".

#### 3.1 Directory structure

The default location for these files is in the operating system user's home directory in a sub folder "gmc" (working directory)

~/gmc

C:\users\<user>\gmc

Within this folder sub folders for **production** and **simulation** are created. Each folder contains another folder "etc" for the GUI configuration (settings directory) and a folder "log" for the GUI log files (log directory).

#### 3.2 Changing directories

All three directory paths stated above can easily be changed by the use of operating system environment variables.

*Important:* Avoid to use a network directory here, since any kind of network directory will impact the application performance significantly!

| Directory          | Environment Variable | Default                                                                |
|--------------------|----------------------|------------------------------------------------------------------------|
| Working directory  | GMC_WORKING_DIR      | ~/gmc/ <environment></environment>                                     |
| Settings directory | GMC_SETTINS_DIR      | ~/ <gmc_working_dir>/<environment>/etc</environment></gmc_working_dir> |
| Log directory      | GMC_LOG_DIR          | ~/ <gmc_working_dir>/<environment>/log</environment></gmc_working_dir> |

#### Example, MS Windows:

SET GMC\_WORKING\_DIR=N:\home\gmc\

ECHO %GMC\_WORKING\_DIR%

#### Example, UNIX (bash)

export GMC\_WORKING\_DIR=/mount/home/gmc

echo \$GMC\_WORKING\_DIR

T7 Trader-, Admin-, & Clearer GUI Installation Manual

Version 7.1.0

#### 3.3 Verify local settings

Local settings can easily be verified within the GUI itself. Open a Login view and click on the blue "Info" bar at the bottom of the window:

| Eurex Trader Master Login<br>Please note:<br>You must be the registered owner of t<br>use to log on.<br>Functional-Helpdesk Trading: +49 | the Trader-ID that you<br>(0)69-211-11210                                                                                | Xetra Trader Master Login<br>Please note:<br>You must be the registered owner of<br>to log on.<br>Market Supervision Cash Trading:<br>Please enter your master account us | the Trader-ID that you use<br>+49 (0)69-211-11400<br>er name.                                                            |
|----------------------------------------------------------------------------------------------------|----------------------------------------------------------------------------------------------------|----------------------------------------------------------------------------------------------------|----------------------------------------------------------------------------------------------------|
| Master User                                                                                                    | <ul> <li>Login</li> <li>Login Without Settings</li> <li>Logout</li> <li>Change Master Password</li> <li>Close</li> </ul> | Master User GDBXXITCRBR_GUI Master Password Private Client Key Password                                                                                                   | <ul> <li>Login</li> <li>Login Without Settings</li> <li>Logout</li> <li>Change Master Password</li> <li>Close</li> </ul> |
| Network Connection Settings<br>Info<br>PIN                                                                                               | *<br>*<br>*                                                                                                    | Network Connection Settings<br>Info<br>PIN                                                                                                    | *<br>*<br>*                                                                                                    |

The window will expand and display a list of the settings currently used by the GUI store and read files in the client computer's file system. The information displayed varies depending on the state of your login (after a successful login more information is displayed, as Business Unit or T7 Access Point):

| Info                                                               |                                                  | * |
|--------------------------------------------------------------------|--------------------------------------------------|---|
| GUI-Version:<br>Build-Date:<br>Timezone:                           | 061.508.000<br>27.06.2018-21.16<br>CEST          |   |
| Business Unit:<br>Trader Level:<br>User Group:<br>Max Order Value: | GDBXX<br>SUPERVISOR<br>IT<br>99999999999         |   |
| Working Directory:<br>C:\Users\pt931\gmc\sim                       | [GMC_WORKING_DIR]<br>ulation                     |   |
| Settings Directory:<br>C:\Users\pt931\gmc\sim                      | [GMC_SETTINGS_DIR]<br>ulation\etc                |   |
| Log Directory:<br>C:\Users\pt931\gmc\sim                           | [GMC_LOG_DIR]<br>ulation\log                     |   |
| Java Version:                                                      | 1.8.0_111 32-Bit<br>Oracle Corporation           |   |
| T7 Access Points:                                                  | wesgmc005.deutsche-boerse.de<br>10.90.61.4:19510 |   |
|                                                                    |                                                  |   |

T7 Trader-, Admin-, & Clearer GUI Installation Manual

Version 7.1.0

# 4. SSH key pair generation

The following chapter applies only for customers who intend to run the T7 Trader GUI, T7 Admin GUI, or the T7 Clearer GUI via the native Internet. T7 GUI connections over leased lines do not require any SSH key pair authentication.

To generate an SSH-2 public/private key various freeware tools are available for download in the Internet, for instance:

- PuTTYgen.exe (available for MS Windows),
- ssh-keygen from <a href="http://www.openssh.org">http://www.openssh.org</a> for various operating systems.

The key generation process will produce both the public and the private key.

Key pairs can be created either for an entire business unit or for individual traders. Key generation for both options is identical. The use of the keys (business unit vs. individual traders) is determined during upload into the Member Section as outlined in chapter 3.4.

To help associate keys with business unit or individual member IDs it is suggested to use corresponding filenames as indicated in the examples below.

**IMPORTANT**: Each key private must be protected with a passphrase. This is mandatory for the T7 simulation and for production environments.

#### 4.1 Private and public key with OpenSSH (ssh-keygen)

After installing OpenSSH type the following command on the command line to create both, a public and a private key (in this example with a length of 3060 bytes):

```
$ ssh-keygen -t rsa -b 3060 -N <passphrase> -f /home/username/.ssh/
MEMBRTRD001
Generating public/private rsa key pair.
Your identification has been saved in /home/username/.ssh/ MEMBRTRD001.
Your public key has been saved in /home/username/.ssh/ MEMBRTRD001.pub.
The key fingerprint is:
f8:e9:1a:ee:a0:d7:2b:4a:8e:fa:4d:80:43:e0:96:1a username@host.domain.de
The key's randomart image is:
+--[ RSA 3060]----+
|.
0.
|E=
+0
       .
|+ . . S
| . .
       . .
| . 0.. 0
| + +00.0
|+.=0.0=0.
                  T
+----+
```

Deutsche Börse Group

T7 Trader-, Admin-, & Clearer GUI Installation Manual

Version 7.1.0

The following keys will be created:

\$ ls -al MEMBR\*
-rw----- 1 username group 1675 Jul 17 16:28 MEMBRTRD001
-rw-r--r- 1 username group 405 Jul 17 16:28 MEMBRTRD001.pub

The public key can be identified by the file extension ".pub", while the private key has no file extension. Please note the different file access rules for both keys.

The private key file must be accessible from the GUI user's workstation, but should never be distributed further.

Alternatively the tool ssh-keygen can be used in an interactive session:

\$ ssh-keygen -t rsa -b 3060 Generating public/private rsa key pair. Enter file in which to save the key (/home/username/.ssh/id rsa): /home/username/.ssh/MEMBRTRD002 Enter passphrase (empty for no passphrase): Enter same passphrase again: Your identification has been saved in /home/username/.ssh/MEMBRTRD002. Your public key has been saved in /home/username/.ssh/MEMBRTRD002.pub. The key fingerprint is: 17:0f:1c:7b:67:bc:34:6f:a6:52:7c:4b:7e:d7:16:8e username@host.domain.de The key's randomart image is: +--[ RSA 3060]----+ . . 0 . = . \* | = = + | S . . +o=| L .==+| . .E.+=| T . .0|

The following keys will be created:

\_\_\_\_\_+

+-

```
$ ls -al MEMBR*
-rw----- 1 username group 1743 Jul 17 16:30 MEMBRTRD002
-rw-r--r- 1 username group 405 Jul 17 16:30 MEMBRTRD002.pub
```

The public key can be identified by the file extension ".pub", while the private key has no file extension. Please note the different file access rules for both keys.

The private key file must be accessible from the GUI user's workstation, but should never be distributed further.

T7 Trader-, Admin-, & Clearer GUI Installation Manual

Version 7.1.0

#### 4.2 Key generation with puttygen

The following chapter describes the key generation procedure with puttygen.exe under MS Windows. After starting PuTTY Key Generator (run "puttygen.exe") there will be an almost empty PuTTY Key Generator screen visible.

| S  | •               |                                               |                                                    |                |                |      |                    |               | ?                | x                                             |
|----|-----------------|-----------------------------------------------|----------------------------------------------------|----------------|----------------|------|--------------------|---------------|------------------|-----------------------------------------------|
| Fi | ile             | Key                                           | Conversions                                        | Help           |                |      |                    |               |                  |                                               |
|    | Key<br>No       | y<br>key.                                     |                                                    |                |                |      |                    |               |                  |                                               |
|    | Act             | tions                                         |                                                    |                |                |      |                    |               |                  |                                               |
|    | Ge              | nerate                                        | a public/private                                   | key pair       |                |      |                    | <u>G</u> ene  | erate            |                                               |
|    | Loa             | ad an e                                       | xisting private k                                  | ey file        |                |      |                    | Lo            | ad               |                                               |
|    | Sa              | ve the                                        | generated key                                      |                |                | Save | public key         | Save priv     | vate key         | <u>,                                     </u> |
|    | Par<br>Tyr<br>• | rameter<br>pe of kr<br><u>R</u> SA<br>mber of | s<br>ev to generate:<br>ODS/<br>f bits in a genera | A<br>ated key: | ○ <u>e</u> cds | ;A   | ○ ED <u>2</u> 5519 | ) SSI<br>3060 | H- <u>1</u> (RS. | A)                                            |

Parameters:

- Type of key to be generated:
   RSA
- Number of bits in a generated key: **3060** (up to 16384)

Once the parameters are set, click on "Generate" and move your mouse pointer for a while over the blank area. The key pair will be generated.

**IMPORTANT**: Each key private must be protected with a passphrase. This is mandatory for both the T7 simulation and for production environments.

#### ? х 7 File Key Conversions Help Key Public key for pasting into OpenSSH authorized\_keys file AAAAB3NzaC1yc2EAAAABJQAAAX8KxwNj451Gq6BnDqyuCCemauhR9V9ba/t8/jvVI nlLUWE/Tr5Df2wndQzxGD9SVNcsYyLLe2fCtjWDmmU4S0IE61CjkKhUrebNYFtFp/Tg ilQqjggHDg0w0xtLUcOgLuXtp41P7q0ZMNZRXJ1pggMwTaykN73gM3lcDXgDmjWE9t FLWp9pB1vwU6bBWdLZ8hsMizaCAUIwYVMoDXW3OO ssh-rsa 3000 0c:c5:cc:40fdfd;b2;au.au.7p:9d:48:a8:df:7b:ee Key fingerprint: Key comment: rsa-key-20180813 Key passphrase:

**Public key**: Copy the key and paste it into a text editor (e.g. Notepad), change the ending to .pub and save it on your computer.

<u>
<u>
ECDSA</u>
</u>

Save public key

ED25519

Check!

To save the public key, select the key in the textbox with the mouse. Make sure that you have selected the full key which may be longer than the window can display at once. This may require scrolling. Copy the selected key to the clipboard (CTRL-C). Open a text editor, i.e. "Notepad" or "Editor" and paste (CTRL-V) the key into the editor. Save the file as the public key.

The public key needs to be uploaded to the Member Section of the Eurex or Xetra website. The process is described in the next chapter.

**<u>Privat key</u>**: To save the private key, click on "Conversions" in the menu bar of PuTTYgen and select "Export OpenSSH key" as shown in the screenshot below.

#### T7 Release 7.1

T7 Trader-, Admin-, & Clearer GUI Installation Manual

Confirm passphrase:

Generate a public/private key pair

generate

Number of bits in a generated key:

🗩 <u>D</u>SA

Load an existing private key file

Save the generated key

Actions

Parameters Type of key to

• <u>R</u>SA

Version 7.1.0

Deutsche Börse Group

<u>G</u>enerate

Load

Save private key

SSH-1 (RSA)

3060

version 7.1.0

Deutsche Börse Group

T7 Trader-, Admin-, & Clearer GUI Installation Manual

Version 7.1.0

|                                               | <b>F</b>                                        | PuTTY Key (                                                                     | Generator                                                 | ? X                   |
|-----------------------------------------------|-------------------------------------------------|---------------------------------------------------------------------------------|-----------------------------------------------------------|-----------------------|
|                                               | File Key Conversion                             | s Help                                                                          |                                                           |                       |
| Import key                                    |                                                 |                                                                                 |                                                           |                       |
| Export OpenSSH key                            |                                                 | OpenSSH authorized                                                              | l_keys file:                                              |                       |
| Export OpenSSH key (for<br>Export ssh.com key | ce new file format)                             | ABJQAAAX8JV/jH0W<br>xZIFpIQ69E4iVT/D8<br>1DMOgxYv14eGx0dr<br>GFUF9KUtU3fN3trdKD | /PcwV7XNwYgsScY9s<br>3cFfM<br>AHenT<br>cC4lkhzOLmFJQhaEh{ | s3Wu6W1X4heZ          |
|                                               | Key fingerprint:                                | sshirsa 3060 1difbice:1                                                         | 5:c7:e7:45:f6:0e:30:46                                    | 6:2a:c1:2c:89:05      |
|                                               | Key <u>c</u> omment:                            | rsa-key-20180813                                                                |                                                           |                       |
|                                               | Key p <u>a</u> ssphrase:                        |                                                                                 |                                                           |                       |
|                                               | Confirm passphrase:                             |                                                                                 |                                                           |                       |
|                                               | Actions                                         |                                                                                 |                                                           |                       |
|                                               | Generate a public/priva                         | te key pair                                                                     |                                                           | <u>G</u> enerate      |
|                                               | Load an existing private                        | key file                                                                        |                                                           | Load                  |
|                                               | Save the generated key                          | , [                                                                             | Save p <u>u</u> blic key                                  | Save private key      |
|                                               | Parameters                                      |                                                                                 |                                                           |                       |
|                                               | Type of key to generate<br><u>R</u> SA <u>D</u> | :<br>SA O <u>E</u> CDS,                                                         | A <u>O ED2</u> 5519                                       | ◯ SSH- <u>1</u> (RSA) |
|                                               | Number of <u>b</u> its in a gene                | erated key:                                                                     |                                                           | 3060                  |

Both keys are required to run any T7 GUI over the internet.

**<u>Please note</u>**: Both key files must be accessible from the T7 GUI user's workstation, but should never be distributed further.

#### 4.3 Public key – Member Section upload

The public key created as outlined above needs to be uploaded to the Member Section at <a href="https://member.eurexchange.com">https://member.eurexchange.com</a> or <a href="https://member.eurexchange.com">https://member.eurexchange.com</a> or <a href="https://member.eurexchange.com"/>https://member.eurexc

From the Member Section the key will be transferred to the proxy servers for T7 GUI usage via Internet. An uploaded key will be usable within one hour after successful upload.

Keys can be created either for the entire business unit or for individual traders. Uploaded keys are valid for one market only. Customers trading on several markets need to upload keys for each market.

**<u>Please note</u>**: Uploading a new key for a trader or a business unit overwrites any previously uploaded key.

T7 Trader-, Admin-, & Clearer GUI Installation Manual

Version 7.1.0

Follow the path below to reach the T7 GUI key upload page.

#### DBAG Member Section-> Technical Connection-> Technical User Administration-> T7 GUIs

| Technical User Administration |
|-------------------------------|
| Download Agent                |
| EurexOTC Clear FpML Account   |
| T7 GUIs                       |
| FIXML Account                 |
| Eurov Clearing Ollla Naturark |

The path above will take you to the T7 GUI Keys page:

| DEUTSCHE BÖRSE<br>CASH MARKET                                                                                                    | Technical<br>Connection                                                                                                    | Admissions &<br>User IDs                                                                                                    | Invoice<br>Fee Re                                                                               | s & e<br>ports    | Listing                                                                           | Cash Market<br>Resources                                                                   |               |            |  |
|----------------------------------------------------------------------------------------------------|----------------------------------------------------------------------------------------------------|----------------------------------------------------------------------------------------------------|-------------------------------------------------------------------------------------------------|-------------------|-----------------------------------------------------------------------------------|--------------------------------------------------------------------------------------------|---------------|------------|--|
| Technical Connection<br>Membership<br>Incident Tickets<br>Requests & Configuration<br>Monitors and Statistics<br>Connection Monitors<br>Roundtrip Statistics Values<br>Roundtrip Statistics<br>TCP/IP Roundtrip Statistics<br>Realtime Backend Event Log<br>Broadcast Latency Report<br>X-Chart<br>Spacial Monitors | T7 GUIs for Tures: Int<br>T7 GUIs for Tures: Int<br>T7 GUIs for TVFX: Int<br>T7 GUIs for TVFX: Int<br>T7 GUIs for Ketra: Int<br>T7 GUIs for Vienna St<br>GUIS for Vienna St<br>If you have any quest<br>clearingdata@eurexcl | eys<br>uploaded, trading partic<br>//webgui eurexchange<br>or//webgui eurexchange<br>///webgui eurexchange.<br>t//webgui xetra.com<br>(Exchange: http://webgui<br>ock Exchange: http://webgui<br>lons about your login for<br>hange.com. | ipants can ac<br>.com/w<br>.com/fx/<br>iom/ex/<br>uixetra.com/<br>bauixetra.co<br>the T7 GUI, p | tublin<br>mVienna | r using the follov<br>t Clearing Data C                                           | ving links:<br>control at                                                                  | Su            | ıpport Box |  |
| Cooperation Internet Administration                                                                                                    | New Participant H                                                                                                    | Key New Trader Key                                                                                                    | Delete Key                                                                                      |                   |                                                                                   |                                                                                            |               |            |  |
| recinical user Automistration                                                                                                    |                                                                                                    |                                                                                                    |                                                                                                 |                   |                                                                                   |                                                                                            |               |            |  |
| Download Agent                                                                                                    | Туре                                                                                                    | Market                                                                                                    | Member Id                                                                                       | Trader ID         | Environment                                                                       | Valid to [dd.mm.yyyy                                                                       | Description   |            |  |
| Download Agent<br>EurexOTC Clear FpML Account                                                                                                    | Type<br>Trader Key                                                                                                    | Market<br>EUREX                                                                                                    | Member Id                                                                                       | Trader ID         | Environment<br>Simulation                                                         | Valid to [dd.mm.yyyy<br>31.12.2099                                                         | ] Description |            |  |
| Download Agent<br>EurexOTC Clear FpML Account                                                                                                    | Type<br>Trader Key<br>Participant K                                                                                                    | Market<br>EUREX                                                                                                    | Member Id                                                                                       | Trader ID         | Environment<br>Simulation<br>Simulation                                           | Valid to [dd.mm.yyyy<br>31.12.2099<br>01.11.2020                                           | ] Description |            |  |
| Download Agent     EurexOTC Clear FpML Account     T7 GUIs     FDML Account                                                                                                    | Type<br>Trader Key<br>Participant K                                                                                                    | Market<br>EUREX<br>EUREX<br>EUREX                                                                                                    | Member Id                                                                                       | Trader ID         | Environment<br>Simulation<br>Simulation<br>Simulation                             | Valid to [dd.mm.yyyy<br>31.12.2099<br>01.11.2020<br>29.08.2014                             | ] Description |            |  |
| Download Agent     EurexOTC Clear FpML Account     T7 GUIs     FDXML Account     Eurex Clearing GUIs Network     Configuration                                                                                                    | Type Trader Key Participant K Participant K Participant K                                                                                                    | Market<br>EUREX<br>EUREX<br>EUREX<br>EUREX<br>EUREX<br>EUREX                                                                                                    | Member Id                                                                                       | Trader ID         | Environment<br>Simulation<br>Simulation<br>Simulation<br>Production               | Valid to [dd.mm.yyyy<br>31.12.2099<br>01.11.2020<br>29.08.2014<br>02.11.2020               | ] Description |            |  |
| Download Agent     EurexOTC Clear FpML Account     T7 GUIs     FDXML Account     Eurex Clearing GUIs Network     Configuration     Eurex Repo Certificates                                                                                                    | Type<br>Trader Key<br>Participant K<br>Participant K<br>Participant K<br>Trader Key                                                                                                    | Market<br>EUREX<br>EUREX<br>EUREX<br>EUREX<br>EUREX<br>EUREX<br>EUREX<br>EUREX<br>EUREX<br>EUREX<br>EUREX<br>EUREX<br>EUREX<br>EUREX<br>EUREX                                                                                            | Member Id                                                                                       | Trader ID         | Environment<br>Simulation<br>Simulation<br>Simulation<br>Production<br>Simulation | Valid to [dd.mm.yyyy<br>31.12.2099<br>01.11.2020<br>29.08.2014<br>02.11.2020<br>31.12.2020 | ] Description |            |  |

Public keys can be uploaded and registered either for a whole business unit where every trader uses the same key (described in the chapter 4.3.1 New Participant Key) or individually for every trader individually (described in the chapter 4.3.2 New Trader Key).

#### 4.3.1 New Participant Key

Click on "New Participant Key" to upload a key which will be used by all traders of a given business unit. Select the Member ID/Business unit, the desired market (Eurex, T7/FX, Xetra, Vienna, Dublin, etc.), the environment (production/simulation) and choose an expiration date.

Expired keys will be deleted at the expiry date. Expiry dates can be modified at any time prior to expiry. Additionally an optional text description can be added.

Deutsche Börse Group

#### T7 Trader-, Admin-, & Clearer GUI Installation Manual

Version 7.1.0

| y Type:                            | Participant Key |                   |  |
|------------------------------------|-----------------|-------------------|--|
| Market: *                          | Xetra           |                   |  |
| Environment: *                     | Simulation      |                   |  |
| Member Id: *                       | GDBXX           |                   |  |
| Valid to [dd.mm.yyyy]: *           | 31.12.2017      |                   |  |
| Description:                       |                 |                   |  |
|                                    |                 |                   |  |
| Public Key: *                      |                 | Upload Public Key |  |
| Public Key: *<br>Certificate Data: |                 | Upload Public Key |  |
| vublic Key: *<br>Certificate Data: |                 | Upload Public Key |  |
| Public Key: *<br>Certificate Data: |                 | Upload Public Key |  |
| Public Key: *<br>Certificate Data: |                 | Upload Public Key |  |

Then click on the "Upload Public Key" button. In the popup window select "Browse..." and navigate to the public key file you have created previously.

| 1 |
|---|
|   |
|   |
|   |

Click on "Save" to close the popup window.

Deutsche Börse Group

#### T7 Trader-, Admin-, & Clearer GUI Installation Manual

Version 7.1.0

| Кеу Туре:                                                                                                    | Participant Key                                                                                                    |                                                                                                    |
|----------------------------------------------------------------------------------------------------|----------------------------------------------------------------------------------------------------|----------------------------------------------------------------------------------------------------|
| Market: *                                                                                                    | Xetra                                                                                                    | •                                                                                                    |
| Environment: *                                                                                                    | Simulation                                                                                                    |                                                                                                    |
| Member Id: *                                                                                                    | GDBXX                                                                                                    | -                                                                                                    |
| Valid to [dd.mm.yyyy]: *                                                                                                    | 31.12.2017                                                                                                    |                                                                                                    |
| Description:                                                                                                    |                                                                                                    |                                                                                                    |
| <sup>p</sup> ublic Key: *                                                                                                    | GDBXXITCRBR_GUI.pub                                                                                                    | Upload Public Key                                                                                                    |
| AAAAB3NzaC1yc2EAAAABJQ                                                                                                    | AAAQEAiQuwyWxHRRjG3wN4feUYLuEN                                                                                                    | 12KSix0Z5jhMWKRalg9zRFNTWnQFcysJLHLYq3f05W5CcBYt6Onbc6                                                                                                    |
| AAAAB3NzaC1yc2EAAAABJQ<br>SAQh07I1A5zGqa8u6GGw/iPV<br>/4yjG4Z8kzOsDYCs5y5fgQmh><br>/pg+5WAkFLHCZokz77XzWY5a<br>/6dQvgh5djcCSsXl5wYJGYHx5                                     | IAAAQEAiQuwyWxHRRjG3wN4feUYLuEN<br>Z3kqs7YFV6cWJXveP<br>(9hUtsyFwBNZcbqpYFPSNaEJ+k5Po0eW8<br>aYE<br>iqqeSDhPPFaUgWhkEkDsF8ky3fC72PyESI  | 12KSix0Z5jhMWKRalg9zRFNTWnQFcysJLHLYq3f05W5CcBYt6Onbc6<br>8ssVRkHVDhGboUqwOXiVSqsBmFsYVZpqnu33SprJD88AWeRst+bH<br>fLBPTSkGu∏AxPgpW61ZJ2Aep1rpw≈= rsa-key-20160928  |
| AAAB3NzaC1yc2EAAABJO<br>SAQh0711A5zGqa9u6GGw/IPV<br>/4yjG4Z8kzOsDYCs5y5fgQmh><br>/pg+5WAkFLHCZokz77XzWY54<br>/6dQvgh5djcCSsXI5wYJGYHx5                                       | IAAAQEAiQuwyWxHRRjG3wN4feUYLuEN<br>Z3kqs7YFV6cWJXveP<br>(9hUtsyFwBNZcbqpYFPSNaEJ+k5Po0eW8<br>aYE<br>iqqeSDhPPFaUgWhkEkDsF8ky3fC72PyESI  | 12KSix0Z5jhMWKRalg9zRFNTWnQFcysJLHLYq3f05W5CcBYt6Onbc6<br>8svRkHVDhGboUqwOXiVSqsBmFsYVZpqnu33SprJD88AWeRst+bH<br>fLBPTSkGufTAxPgpW61ZJ2Aep1rpw== rsa-key-20160928  |
| AAAAB3NzaC1yc2EAAAABJO<br>SAQh0711A5zGqa9u6GGw//PV<br>/4yjG4Z8kzOsDYCs5y5fgQmh><br>/pg+SWAkFLHCZokz77XzWY5<br>/6dQvgh5djcCSsXI5wYJGYHx5                                      | IAAAQEAiQuwyWxHRRjG3wN4feUYLuEN<br>Z3kqs7YFV6cWJXveP<br>(9hUtsyFwBNZcbqpYFPSNaEJ+k5Po0eW8<br>aYE<br>iiqqeSDhPPFaUgWhkEkDsF8ky3fC72PyESI | 12KSix0Z5jhMWKRalg9zRFNTWnQFcysJLHLYq3f05W5CcBYt6Onbc6<br>88sVRkHVDhGboUqwOXiVSqsBmFsYVZpqnu33SprJD88AWeRst+bH<br>fLBPTSkGuITAxPgpW61ZJ2Aep1rpw== rsa-key-20160928 |
| AAAABNzaC1yc2EAAAABJO<br>SAQh07I1A5zGqa9u6GGw//PV<br>/4yjG4Z8kzOsDYCs5y5fgQmh><br>/pg+SWAkFLHCZokz77XzWY5i<br>/6dQvgh5djcCSsXI5wYJGYHx5                                      | IAAAQEAiQuwyWxHRRjG3wN4feUYLuEN<br>Z3kqs7YFV6cWJXveP<br>(9hUtsyFwBNZcbqpYFPSNaEJ+k5Po0eW8<br>aYE<br>iiqqeSDhPPFaUgWhkEkDsF8ky3fC72PyESi | 12KSix0Z5jhMWKRalg9zRFNTWnQFcysJLHLYq3f05W5CcBYt6Onbc6<br>8sVRkHVDhGboUqwOXiVSqsBmFsYVZpqnu33SprJD88AWeRst+bH<br>fLBPTSkGuITAxPgpW61ZJ2Aep1rpw== rsa-key-20160928  |
| AAAABNzaC1yc2EAAAABJO<br>SAQh0711A5zGqa9u6GGw//PV<br>/4yjG4Z8kzOsDYCs5y5fgQmh><br>/pg+SWAkFLHCZokz77XzWY5<br>/6dQvgh5djcCSsXI5wYJGYHx5<br>Network Data<br>Add Row Remove Row | IAAAQEAiQuwyWxHRRjG3wN4feUYLuEN<br>Z3kqs7YFV6cWJXveP<br>(9hUtsyFwBNZcbqpYFPSNaEJ+k5Po0eW8<br>YYE<br>iiqqeSDhPPFaUgWhkEkDsF8ky3fC72PyESI | 12KSix0Z5jhMWKRalg9zRFNTWnQFcysJLHLYq3f05W5CcBYt6Onbc6<br>88sVRkHVDhGboUqwOXiVSqsBmFsYVZpqnu33SprJD88AWeRst+bH<br>fLBPTSkGuITAxPgpW61ZJ2Aep1rpw== rsa-key-20160928 |

Save Cancel

Click on "Save" to complete the key upload. The screen will return to show a list of all already uploaded keys.

| rticipant Key  | New Trader Key | Delete Key |           |             |                       |             |
|----------------|----------------|------------|-----------|-------------|-----------------------|-------------|
| уре            | Market         | Member Id  | Trader ID | Environment | Valid to [dd.mm.yyyy] | Description |
| ader Key       | EUREX          |            |           | Simulation  | 31.12.2099            |             |
| articipant Key | EUREX          |            |           | Simulation  | 01.11.2020            |             |
| articipant Key | EUREX          |            |           | Simulation  | 29.08.2014            |             |
| articipant Key | XETRA          |            |           | Production  | 02.11.2020            |             |
| rader Key      | XETRA VIENNA   |            |           | Simulation  | 31.12.2020            |             |
| rader Key      | Eurex T7 FX    |            |           | Simulation  | 31.12.2099            |             |

Uploaded keys will be activated and ready to be used within one hour after the upload.

#### 4.3.2 New Trader Key

Click on "New Trader Key" if you want to upload a key which is used by one individual trader. Select the Member ID/Business unit, the desired market (Eurex, Xetra, etc.), the environment (production/simulation) and choose an expiration date.

Expired keys will be deleted at the expiry date. Expiry dates can be modified at any time. Additionally an optional text description can be added.

Follow the procedure described in the previous chapter to select a local public key file and upload it.

Deutsche Börse Group

#### T7 Trader-, Admin-, & Clearer GUI Installation Manual

Version 7.1.0

| Кеу Туре:                | Trader Key   |            |                   |
|--------------------------|--------------|------------|-------------------|
| Market: *                | Xetra Vienna | -          |                   |
| Environment: *           | Simulation   | •          |                   |
| Member Id: *             | GDBXX        |            |                   |
| Trader ID: *             | TRD001       |            |                   |
| Valid to [dd.mm.yyyy]: * | 31.12.2017   | <b>I</b> 2 |                   |
| Description:             |              |            |                   |
| Public Key: *            |              |            | Upload Public Key |
| Certificate Data:        |              |            |                   |
|                          |              |            |                   |
|                          |              |            |                   |
|                          |              |            |                   |
|                          |              |            |                   |
|                          |              |            |                   |
|                          |              |            |                   |
|                          |              |            |                   |

Click on "Save" to complete the key upload. The screen will return to show a list of all already uploaded keys.

| rticipant Key  | New Trader Key | Delete Key |           |             |                       |             |
|----------------|----------------|------------|-----------|-------------|-----------------------|-------------|
| /pe            | Market         | Member Id  | Trader ID | Environment | Valid to [dd.mm.yyyy] | Description |
| rader Key      | EUREX          |            |           | Simulation  | 31.12.2099            |             |
| articipant Key | EUREX          |            |           | Simulation  | 01.11.2020            |             |
| articipant Key | EUREX          |            |           | Simulation  | 29.08.2014            |             |
| articipant Key | XETRA          |            |           | Production  | 02.11.2020            |             |
| rader Key      | XETRA VIENNA   |            |           | Simulation  | 31.12.2020            |             |
| rader Kev      | Eurex T7 FX    |            |           | Simulation  | 31.12.2099            |             |

Uploaded keys will be activated and ready to be used within one hour after the upload.

32

T7 Release 7.1

T7 Trader-, Admin-, & Clearer GUI Installation Manual

Version 7.1.0

Deutsche Börse Group

# 5. Troubleshooting

Although the setup of the T7 Admin GUI, T7 Trader GUI and/or T7 Clearer GUI is straight forward and relatively simple, the following chapters give some advise on troubleshooting in case connectivity cannot established in the first place.

#### 5.1 Three tiers of T7 GUI communication

The whole process of downloading, starting and running the T7 GUI consists of three tiers:

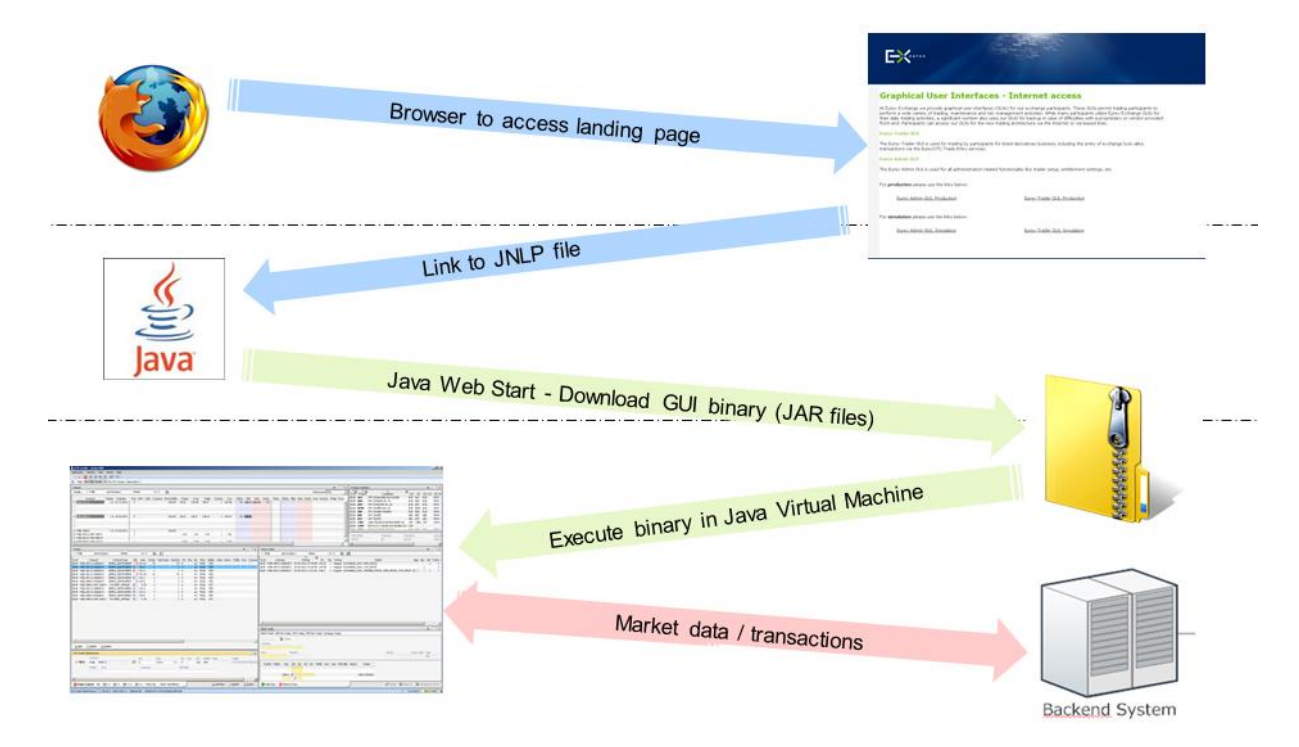

#### 5.1.1 Tier I, Web browser -> landing page -> JNLP file

Any web browser can be used to navigate to the landing pages (Internet <u>http://193.29.90.190</u>, leased line <u>http://193.29.93.173</u>). The GUI links on the landing page lead to JNLP files. If the mime type is set correctly to the javaws binary, a click on the link will launch Java Web Start. Proxy settings in the web browser are only relevant for accessing the landing page.

#### 5.1.2 Tier II, javaws -> Web Start, JAR File delivery

The JNLP files contain information about the JAR files Java Web Start needs to download. This communication is still on port 80 to the same addresses used above. Proxy settings within the Java control panel apply here.

T7 Trader-, Admin-, & Clearer GUI Installation Manual

Version 7.1.0

#### 5.1.3 Tier III, Running GUI -> T7 (crypto) proxies

The T7 GUI itself, once running, will open a connection to one of a set of so called "T7 (crypto) proxies). These T7 (crypto) proxies handle incoming T7 GUI communication and forward the communication to the T7 back end. On Internet connections, the T7 (crypto) proxies handle the x.501 GUI key handshake – hence the "crypto" in the name. All available T7 (crypto) proxies are defined in the JNLP files.

The T7 GUI will pick one of the T7 (crypto) proxies listed in the JNLP file to open a communication channel which is then used further on for communication from the running GUI to the T7 back end.

Example Eurex T7 (see chapter 1.6 for other network addresses):

| Leased line | Simulation: 193.29.89.224/28, 193.29.95.224/28 |
|-------------|------------------------------------------------|
|             | Production: 193.29.91.224/28, 193.29.93.224/28 |

Internet Simulation: 193.29.90.224/27 Production: 193.29.90.192/27

#### 5.2 Verify connectivity, Internet

Open a web browser and navigate to <u>http://webgui.eurexchange.com/</u>, or <u>http://webgui.xetra.com</u>. A T7 GUI landing page for Internet connectivity should be displayed. If not, verify that your browser can reach the Internet. Check local proxy settings.

Clicking on any of the presented T7 GUI links will trigger the Java Web Start process. If not, verify the network settings of your Java plugin as described in chapter 2. If a local proxy server is present, this should be configured in the Java plugin as in the web browser.

The selected T7 GUI will start after the Java Web Start process has been completed. In the login screen, open network settings and select Internet.

| Network Connection Settings | *      |
|-----------------------------|--------|
| Leased Line                 |        |
| () Internet                 |        |
|                             |        |
|                             |        |
|                             |        |
|                             |        |
|                             |        |
|                             | > Next |
| Network Proxy Security      |        |

| T7 Release 7.1 |  |  |
|----------------|--|--|

T7 Trader-, Admin-, & Clearer GUI Installation Manual

Version 7.1.0

If present, specify a local proxy server on the 2<sup>nd</sup> tab. If your proxy server requires authentication, please specify username and password for your proxy authentication too.

| Network Connection Settings | *      |
|-----------------------------|--------|
| O Direct Connection         |        |
| Use Java Settings           |        |
| O Use Proxy Server          |        |
| Address                     |        |
| webproxy.bigbank.com        |        |
| Port User Password          |        |
|                             |        |
| Detect Proxy                | > Next |
| Network Proxy Security      |        |

<u>Please note</u>: detailed proxy settings can be specified within this dialog, by activating "Use Proxy Server". Alternatively, proxy settings can be copied automatically from the Java Control panel by activating "Use Java Settings". When no local proxy is used at all for the T7 GUI connection, "Direct Connection" has to be selected.

On the 3<sup>rd</sup> tab point to your public **and** private SSH key, matching the previously uploaded public key.

|                                                                                                    | 60     |
|----------------------------------------------------------------------------------------------------|--------|
| Public Client Key                                                                                               | -1.5 M |
| N:\T7\key_examples\GDBXXSIM010.pub                                                                              |        |
| Private Client Key                                                                                              |        |
| N:\T7\key_examples\GDBXXSIM010.key                                                                              |        |
|                                                                                                    |        |
|                                                                                                    |        |
|                                                                                                    |        |
|                                                                                                    | > Next |
| La seconda de la seconda de la seconda de la seconda de la seconda de la seconda de la seconda de la seconda de |        |

T7 Trader-, Admin-, & Clearer GUI Installation Manual

Version 7.1.0

After the required configuration is complete, the Login button becomes active. Clicking on the login button connects the T7 GUI with the exchange. If not, verify the data entered in the network settings of the T7 GUI.

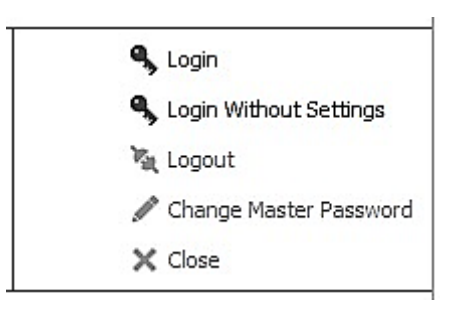

T7 Trader-, Admin-, & Clearer GUI Installation Manual

Version 7.1.0

#### 5.3 Verify connectivity, leased line

#### 5.3.1 Simple checklist for simulation network configuration test via leased line

<u>Please note</u>: IP addresses below are an <u>example for Eurex simulation only</u>. See chapter 1.6 for other markets and for production addresses.

- Find the correct member LAN to connect from. In the member portal, go to "Request & Configuration". Get an X-Con for ETI and/or GUI channel. Take note of the "MEMLAN IPnet". This is the network from which you should connect:
- 2.) Find the router assignment to back end half "A" and "B" in the same X-Con
- 3.) For initial testing put a computer into the assigned member LAN.
- 4.) Add three static routes to this computer

| route 193.29.89.224 255.255.255.240 | -> pointing to router for BE half "A" (alternative    |
|-------------------------------------|-------------------------------------------------------|
| subnet naming 193.29.89.224/28)     |                                                       |
| route 193.29.95.224 255.255.255.240 | -> pointing to router for BE half "B" (alternative    |
| subnet naming 193.29.95.224/28)     |                                                       |
| route 193.29.93.173 255.255.255.255 | -> pointing to either one of the routers or a virtual |
| HSRP address.                       |                                                       |

5.) Test basic connectivity using telnet on the test computer

| telnet 193.29.93.173 80 | -> you should get an open port on a webserver |
|-------------------------|-----------------------------------------------|
|                         |                                               |

- telnet 193.29.89.225 80 -> you should get an open port
- telnet 193.29.95.225 80 -> you should get an open port

(use port 8089 instead of port 80 to test T7 Trader GUI on a dedicated GUI channel on leased line)

Alternatively the Unix/Linux command netcat, "nc", can be used to test:

\$ nc -z -w3 webgui.vpn.eurexchange.com 80

Connection to webgui.eurexchange.com port 80 [tcp/http] succeeded!

6.) Verify with the GUI software (only if the telnet tests above were successful)

Open URL http://193.29.93.173 in a browser on the test computer

Click on the "T7 Admin GUI" link for Simulation. -> Java Web Start will initiate, download the GUI and start it.

Provide a trader ID (ending with "\_GUI") and a password. Make sure you enter letters in the password as **uppercase**. Click on "Login".

After a while, reference data will be downloaded and the Welcome Screen of the Admin GUI will open.

If not, verify that the proxy settings for Webbrowser, Java and T7 GUI are set according to local requirements on the client computer.

Deutsche Börse Group

T7 Trader-, Admin-, & Clearer GUI Installation Manual

Version 7.1.0

If all above works, add HSRP fail-over for 193.29.93.173 if desired. Add NAT'ing device between Member LAN and trading floor network.

See chapter 1.6 for other markets and for production addresses.

Deutsche Börse Group

T7 Trader-, Admin-, & Clearer GUI Installation Manual

#### Version 7.1.0

#### 5.3.2 Example simulation network setup, leased line

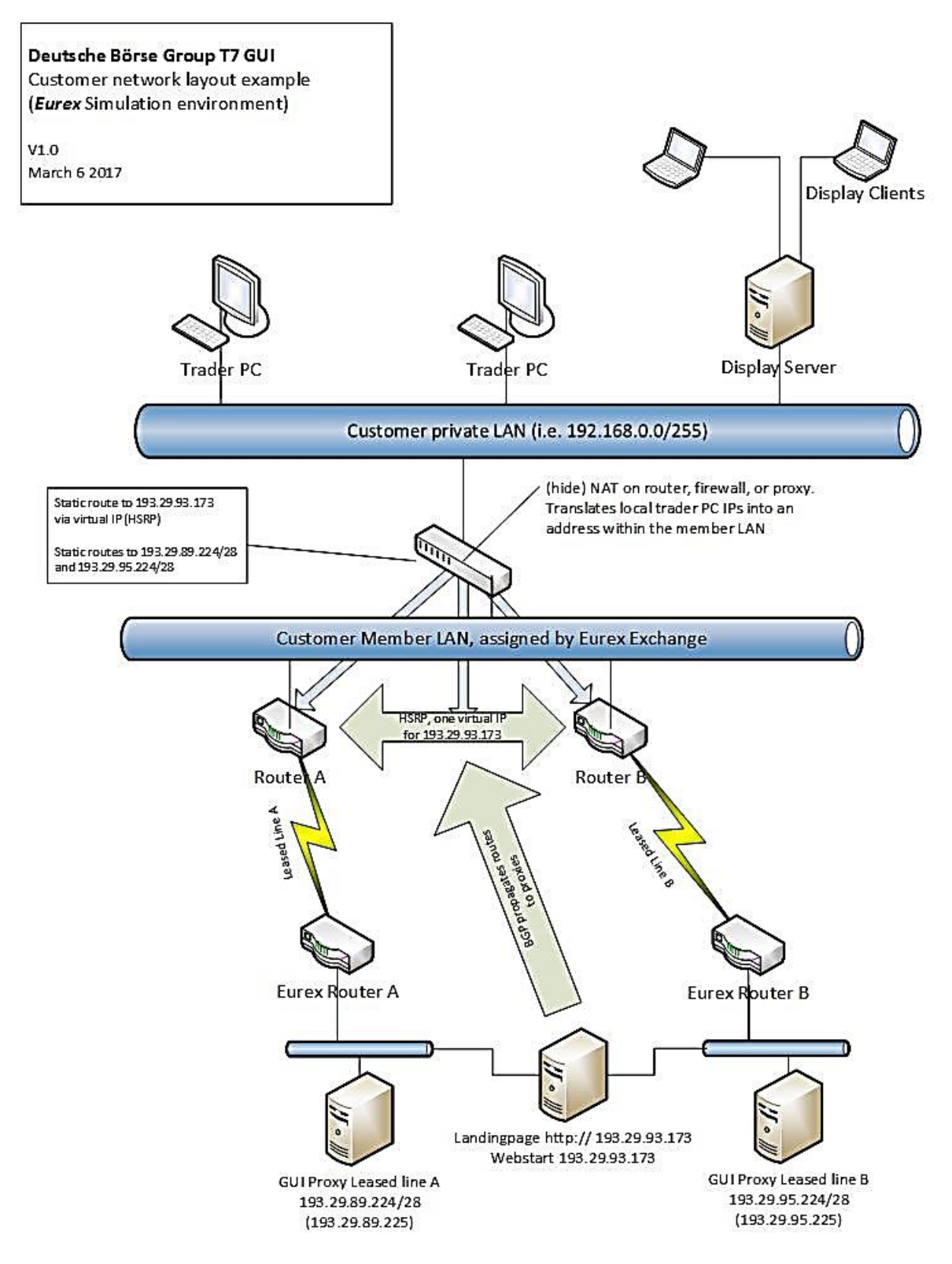

T7 Trader-, Admin-, & Clearer GUI Installation Manual

Version 7.1.0

#### 5.3.3 Application test over leased line

Open a web browser and navigate to <u>http://webgui.vpn.eurexchange.com</u> (or <u>http://webgui.vpn.xetra.com</u>). The landing page for leased line connectivity should be displayed. If not, verify that routes to 193.29.93.173 (Eurex) and/or 193.29.93.174 (Xetra( are present in your local network, pointing to your leased lines and that you resolve the fqdn hostnamens (webgui.vpn.eurexchange.com and webgui.vpn.xetra.com) both to the IP address 193.29.93.173 (or 193.29.93.174 for Xetra) Verify local proxy settings. If a local proxy is present and used by the web browser for accessing the Internet, ensure that an exception for network 193.29.93.173 (or 193.29.93.174 for Xetra) has been created as described in chapter 1.6.1.

Clicking on any of the presented T7 GUI links will trigger the Java Web Start process. If not, verify the network settings of your Java plugin as described in chapter 2. If a local proxy server is present, this should be configured in the Java plugin as in the web browser. Verify that routes to 193.29.93.173 (or 193.29.93.174 for Xetra) are present in your local network, pointing to your leased lines.

The selected T7 GUI will start after the Java Web Start process completes. In the login screen, open network settings and select leased line.

Clicking on the login button connects the selected T7 GUI with the exchange. If not, verify that routes to the proxy addresses listed in chapter 1.6 are present in your local network, pointing to your leased lines. Note: you need to have routes set to both networks per environment if you use two leased lines for redundancy.

#### 5.4 Bandwidth monitoring

Once connected to the T7 trading architecture, the bandwidth monitor view in the T7 Admin GUI allows online monitoring of bandwidth usage and GUI latency for all users of within a business unit. Use the "Chart" checkbox to create a real time diagram of bandwidth usage per GUI instance:

| Application View           Image: Application View           Image: Application View <th>w Configu<br/>L X i<br/>ch</th> <th>ration</th> <th>Help</th> <th></th> <th></th> <th></th> <th></th> <th>Profi</th> <th>le/Pro</th> <th>luct</th> <th>8</th> <th>Edit</th> <th>* Grp</th> <th>Trade</th> <th>r S</th> | w Configu<br>L X i<br>ch | ration  | Help       |          |  |  |         | Profi        | le/Pro   | luct   | 8             | Edit      | * Grp    | Trade     | r S      |
|----------------------------------------------------------------------------------------------------|--------------------------|---------|------------|----------|--|--|---------|--------------|----------|--------|---------------|-----------|----------|-----------|----------|
| Bandwidth Mo                                                                                                    | onitor                   |         |            |          |  |  |         |              | Quic     | < Find | <i>8</i> 3 Us | ser: 18   | Internet | C Leased  | <b>X</b> |
| App<br>ANKELIRT Trade                                                                                                    | olication Co             | on.Type | Protocol   | IP Proxy |  |  | Version | CreationDate | <b>1</b> | (Bit/s | Max KB        | Bits/s La | tency (n | ns) MaxLa | atency   |
| GDBXXITCRBR_GU                                                                                                    | II GDBXXITC              | RBR 07  | .03.2017 1 | 1:49:41  |  |  |         |              |          |        |               |           |          |           | 1492     |
|                                                                                                    |                          |         |            |          |  |  |         |              |          | 1      |               |           | AIA      |           |          |

T7 Trader-, Admin-, & Clearer GUI Installation Manual

#### Version 7.1.0

#### 5.5 General issues

| Symptom                                                                                                    | Possible causes                                                                                   | Measure                                                                                                    |  |  |
|----------------------------------------------------------------------------------------------------|---------------------------------------------------------------------------------------------------|----------------------------------------------------------------------------------------------------|--|--|
| T7 Trader GUI, T7 Admin<br>GUI or T7 Clearer GUI does<br>not start via desktop link.                                              | Miscellaneous                                                                                     | • Start the T7 GUI via the URLs described in chapter 1.4 which is the recommended procedure.                                                                                                    |  |  |
| Java Web Start does not<br>start; instead a .jnlp file is<br>downloaded.                                                          | Java Web Start not<br>correctly installed                                                         | • Verify Java Plugin version and<br>installation according to chapter 2. The<br>mime type of JNLP files should be<br>linked to the Java Web Start<br>executable (javaws) in your local JRE<br>installation.                                                               |  |  |
| Java Web Start starts, but<br>immediately shows an error.<br>T7 GUI does not start.                                               | Application can not<br>be downloaded or<br>saved                                                  | <ul> <li>Ensure that you have write access to the temporary cache location and the disk is not full.</li> <li>Ensure that the downloaded jar archive was not changed by an internal virus scanner.</li> </ul>                                                             |  |  |
| Java Web Start starts, but<br>the GUI JAR file is not<br>downloaded.                                                              | Access to the GUI<br>infrastructure at<br>Deutsche Börse<br>Group impossible                      | <ul> <li>Verify if the proxy settings of the Java<br/>Plugin match your network setup as<br/>described in chapter 2.</li> <li>Ensure that no firewall is blocking the<br/>traffic to the IP addresses listed in<br/>chapter 1.4</li> </ul>                                |  |  |
| The selected T7 GUI starts,<br>but login is denied with error<br>message "Wrong user or<br>password" in "Master Login"<br>window. | Wrong credentials<br>for trader master<br>account                                                 | <ul> <li>Ensure that the master login matches your trader id ending with "_GUI".</li> <li>The master login password will be initially identical to your existing trader account login. Upon first login to T7 every user is required to choose a new password.</li> </ul> |  |  |
| T7 Admin GUI starts, but<br>login is denied with error<br>message "Connection error"<br>in "Master Login" window.                 | Basic network<br>connectivity<br>between client<br>computer and T7<br>back end servers<br>failing | <ul> <li>Follow the network test procedures outlined in chapters 5.2 and/or 5.3</li> <li>Verify local proxy setting in GUI config</li> <li>Verify no firewalls are blocking relevant ports and all routes are set.</li> </ul>                                             |  |  |

#### T7 Trader-, Admin-, & Clearer GUI Installation Manual

Version 7.1.0

#### 5.6 Java tools

A local Java installation will contain a number of helpful tools for additional monitoring in case of problems.

#### 5.6.1 Java console

It is possible to monitor technical status messages of the T7 GUI application by activating the Java Console. Select "Show console" or "Hide console" in the "Advanced" tab of the Java Control Panel to do this.

#### 5.6.2 Monitoring and cleaning of the local Java Web Start application cache

Old and deprecated versions of the T7 GUI software can be removed from the local cache using the Java Application Cache Viewer.

Windows: go to the Control Panel (**Start > Settings -> Control Panel**) and double-click on the Java icon. Select the "General" tab, then "Temporary Internet Files" and click on the "View..." button. This will open the Java Application Cache Viewer.

Linux: go to the Preferences Menu (**Preferences > Java**). Select the "General" tab, then "Temporary Internet files" and click on the "Settings..." button to open the Temporary File Settings dialog. Click on "View Applications..." to open the Java Application Cache Viewer.

T7 Trader-, Admin-, & Clearer GUI Installation Manual

Version 7.1.0

#### 5.7 Related Documents

Documents related to T7 are available on the Eurex website <u>http://www.eurexchange.com</u> under the path:

Technology > T7 > System Documentation

And on the Xetra website <u>http://www.xetra.com</u> under the path:

Technology > T7 Trading Architecture > System Documentation

The following documents may be of particular interest for user of the T7 GUIs:

| Document                                   | Description                                                                                                    |
|--------------------------------------------|----------------------------------------------------------------------------------------------------|
| Participant and User Maintenance<br>Manual | • A document assisting service administrators<br>maintaining participant and user related data in Eurex<br>Exchange's T7.                                                                                                    |
| T7 GUI – Manual                            | • A document providing a detailed description of the T7 GUI solutions, the T7 Trader GUI, T7 Admin GUI and the T7 Clearer GUI.                                                                                                    |
| T7 Network Access Guide                    | • A document providing details on the network access options for the various interfaces T7, F7 and Eurex Clearing. It includes detailed technical background information, such as router equipment information and port numbers for the configuration of firewalls. |
| T7 Disaster Recovery Concept               | • A document describing the measures which need to be taken in the unlikely event of a complete failure of the main T7 data center.                                                                                                    |
| User Manual – Request and<br>Configuration | • A document providing help for the use of the tools available in the Member Section of Deutsche Börse Group. Please note, this document is available in the Member Section.                                                                                        |

T7 Trader-, Admin-, & Clearer GUI Installation Manual

Version 7.1.0

#### 5.8 Contacts

For any questions, you may have about GUI setup process please contact your Technical Account Manager using your VIP number or e-mail <u>cts@deutsche-boerse.com</u>.

For questions regarding the Member Section please contact the Member Section Team Tel: +49-69-211-1 78 88 or e-mail <u>member.section@deutsche-boerse.com</u>.

T7 Trader-, Admin-, & Clearer GUI Installation Manual

Version 7.1.0

# 6. Change log

The change log serves as a record of the latest major changes.

| Νο    | Date              | Chapter       | Change                                                                      |
|-------|-------------------|---------------|-----------------------------------------------------------------------------|
| 1.0   | 26 July 2012      | -             | Creation of document                                                        |
| 1.3   | 19 July 2013      | All           | Updated text and screenshots to reflect Eurex Exchange's T7 release 1.1     |
| 2.0   | 12 August 2013    | 1.4           | Update for T7 release 2.0. Java 1.7 optional.                               |
| 3.0.0 | 14 September 2015 | All           | Update to reflect Eurex Exchange's T7 release 3.0 including Java update.    |
| 4.0.0 | 8 September 2016  | 1.4           | Update including EEX and required Java 1.8 update.                          |
| 4.1.0 | 21 November 2016  | 1.5           | Added Eurex T7/FX IP addresses and URLs                                     |
| 5.0.0 | 13 March 2017     | All           | Updated for T7 5.0 including Cash Market Migration                          |
| 5.0.1 | 07 June 2017      | 1.6           | Added T7 5.0 cash market network details for production                     |
| 5.0.2 | 19 June 2017      | 1.6.3,<br>5.2 | Added new GUI proxy option "Use Java Settings"                              |
| 6.0.0 | 18 September 2017 | n/a           | Update for T7 6.0 (no content change). Updated screenshots (PuTTY)          |
| 6.1.0 | 15 January 2018   | n/a           | Update for T7 6.1 (no content change).                                      |
| 7.0.0 | 13 August 2018    | n/a           | Update for T7 7.0 (some screenshots updated).                               |
| 7.1.0 | 01 April 2019     | 1             | Update for T7 7.1 (added disclaimer in chapter 1, no other content change). |